# **USER MANUAL**

| Submitting the Applciation |    |
|----------------------------|----|
| Payments                   | 06 |
| Deficicency Report         | 17 |

### Submitting the Application

Click on 'Submit Application& Proceed to Payment' Button.

If you Do not Click on Declaration Check box a Pop Up is shown as:

"Click in the Declaration Checkbox before you Submit the Application".

| 🎒 AICTE Web Portal - Microsoft Interne   | et Explorer provided by La  | rsen & Toubro Infotech Lin     | nited                  |                      |                              |                   | _ 8 ×     |
|------------------------------------------|-----------------------------|--------------------------------|------------------------|----------------------|------------------------------|-------------------|-----------|
| File Edit View Favorites Tools He        | elp                         |                                |                        |                      |                              |                   | - 🥂       |
| 😋 Back 🝷 🕥 🖌 🗾 🔁 🐔 🗍                     | 🔎 Search 🛛 👷 Favorites      | - 🚱 😒 🖾                        | - 🔜 🛍 🦓                |                      |                              |                   |           |
| Address 🙋 http://www.aicte-india.org/PRM | IPORTAL_ENU/start.swe?SWE   | Cmd=Login&SWEPL=1&SWETS        | =1323409830650         |                      |                              | 💌 🔁 Go            | Links »   |
| AICTE - Bringing e-Governance to ensu    | re transparency             |                                |                        |                      |                              |                   |           |
| File Edit View Query Tools Help          |                             |                                |                        |                      |                              |                   |           |
|                                          |                             |                                |                        |                      |                              |                   |           |
| 🏠 ] ] 📇 圆                                |                             |                                |                        |                      |                              |                   | <u> (</u> |
| AICTE New Application form Part A:       |                             |                                |                        |                      |                              |                   |           |
| Home Change Password Admin S             | creen Chairman's View       | -Extension/Accreditation       | Chairman's View-N      | New College Ne       | ew College Application Ne    | w/Extension App   | roval 🔻   |
|                                          |                             |                                |                        |                      |                              | Application Appro | nval      |
| Application-Header                       | Colorit Application & Duran | d he Deumonth - Counche 2011   |                        | 10 VIEW 11-12/12     | -15 APPLICATION(CLICK HERE   | 2)   <u> </u>     |           |
| Menu   New Application Save              | Submit Application & Procee | d to Payment Create 201.       | 2-2013 Application     |                      |                              |                   |           |
| Current Application Number:*             | 1-450585304                 | 🛿 Current Status:*             | New                    | ▼ 🛿                  | Date- Expert Comittee Visit: | 29/04/2011        |           |
| Permanent Institute Id:                  | Siebel                      |                                |                        |                      | cation Type:                 | New Institute     |           |
| Academic Year:*                          | 2012-201: 🔥 Click in        | n the Declaration Checkbox bef | ore you Submit the App | blication.(SBL-EXL-0 | 0151) cation Team:           | ECUSER            |           |
| Can All New Dislams /Dames Taski         | <u>•</u>                    |                                |                        |                      | al Requested Date:           |                   |           |
| For All New Diploma/Degree Instit        | ute                         | 0                              | ĸ                      |                      | ed:                          |                   |           |
| Have You Been Issued LOI Last Year?:     | No                          |                                |                        |                      |                              |                   |           |
| Reference Id #:                          |                             | To Print Applic                | ation Report, Click o  | on the Reports Io    | con and Select Application F | leport.           |           |
| Declaration                              |                             |                                |                        |                      |                              |                   |           |
| I berehv declare that I have verifi      | ied the data entered in all | fields and verified the        |                        |                      |                              |                   |           |
| system generated deficiency repo         | ort and wish to submit the  | same for processing for        |                        |                      |                              |                   |           |
| tile year 2012 - 2013.                   |                             |                                |                        |                      |                              |                   |           |
| I understand that after I submit the     | he application on Portal, n | ny application shall become    | • _                    |                      |                              |                   |           |
| un-editable.                             |                             |                                |                        |                      |                              |                   |           |
| Institute Details Deficiency Ap          | oplicant Deficiency Report  | Print EOA Print Corrigendu     | um Corrigendum         | Organisation Vie     | w Uploads by RO Contact Pe   | rson Land Details | ; 🔻       |
|                                          |                             |                                |                        |                      |                              | 1 of 1+           | •         |
| Menu 🔻 Save                              |                             |                                |                        |                      |                              |                   |           |
| Institute Details                        |                             |                                |                        |                      |                              |                   |           |
| javascript:void(0)                       | 1 1.                        |                                | 1 -                    | (                    |                              | 🥝 Internet        |           |
| 🏄 Start 🛛 🥶 🚱 🚱 🔌 💊 Siebel To            | . 📄 Update_f 📃 Inte         | racti 🛛 🥔 What is d 🖉          | ) Siebel Pa   🧔 App    | oaji Li 🛛 🥔 AIC      | :TE W 💜 User_Ma 🔍            | ـ 🛃 🥥 🔜 🖸         | 11:28 AM  |

Click in the 'Declaration' Check box.

| File Edit View Fevorites Tools Help   Back Search   Search Search   Search Search   File Edit View Query Tools Help                                                                                                    | 🚰 Siebel Partner Portal - Microsoft In                                                        | ternet Explorer provided by L                                     | arsen & Toubro Infotech Limited                 |                              |                              | _ 8                |  |  |
|----------------------------------------------------------------------------------------------------|-----------------------------------------------------------------------------------------------|-------------------------------------------------------------------|-------------------------------------------------|------------------------------|------------------------------|--------------------|--|--|
| Bod. + Provide Parantes   Parantes                                                                                                    | File Edit View Favorites Tools Help                                                           |                                                                   |                                                 |                              |                              |                    |  |  |
| address Thtp://locahost.8080/stat.swe?SWECM=GotoNiew6SWEVew=AICTE2+Institute+Details+view     File Edit   File   File   File   File   File   File   File   File   File   File   File   File   File   File   File   File   File   File   File   File   File   File   File   File   File   File   File   File   File   File File File File File File File File                                                                                                    | 🚱 Back 🝷 🕥 🖌 🖹 💈 🚮                                                                            | 🔎 Search 🛛 👷 Favorites                                            | 🥝 🍰 🍓 🔜 🚺                                       | . 🔏                          |                              |                    |  |  |
| File Edit   File Edit   File Edit   File Edit   File Edit   Marce Change Password Admin Screen   College Chairman's View-Extension/Accreditation   Change Password Admin Screen   College Chairman's View-Extension/Accreditation   Change Password Admin Screen   College Chairman's View-Extension/Accreditation   Change Password Admin Screen   College Chairman's View-Extension/Accreditation   Change Password Admin Screen   College Chairman's View-Extension/Accreditation   Change Password Admin Screen   College Chairman's View-Extension/Accreditation   Change Password Admin Screen   Correct Application Number* 290-31205   Current Status:* New   Permanent Institute Id: 101-14001   Application Opened on:* 01/10/2011   Application Type: Application Type:   Application Submitted on: Application Submitted on:   Application Submitted on: Application Report, Click on the Begers Icon and Select Application Report.   Declaration Click in this   Thereby declare that I have verified the data entered in all fields and verified the system generated deficiency report and and wish to submit the same for processing for the year 2012 - 2013.   Institute Details Deficiency Report   Print EoN Organisation   Institute Details Deficiency Report                                                                                                    | Address 🕘 http://localhost:8080/start.sw                                                      | /e?SWECmd=GotoView&SWEView=                                       | =AICTE2+Institute+Details+view                  |                              |                              | 💌 🔁 Go 🛛 Links     |  |  |
| Image: Change Password Admin Screen College Chairman's View-Extension/Accreditation Chairman's View-New College New/Extension Approval   Application - Header   Image: Change Password Admin Screen College Chairman's View-New College New/Extension Approval   Application - Header   Image: Change Password Admin Screen College Chairman's View-New College New/Extension Approval   Application - Header   Image: Change Password Admin Screen College Chairman's View-New College New/Extension Approval   Application - Header   Image: Chairman's View-New College New/Extension Approval Image: Chairman's View-New College New/Extension Approval   Part Application Number:   Poplication - Header Current Status: New Image: Chairman's View-New College New/Extension Approval   Permanent Institute Id:   101-14001 Image: Sub Status: New Image: Chairman's College Application Type:   Application Submitted In: 101-14001 Image: Sub Status: 01/10/2011 Image: Application Type:   Application Submitted In: 101-14001 Image: Sub Status: 01/10/2011 Image: Application Type: Approval   Acdemic Year:* 2012-2013 Image: Application Opened on:* 01/10/2011 Image: Application Report. Image: Application Report.   Have You Been Issued LOI Last Year?: Image: Application Submittee On: Image: Application Report. Image: Application Report.   Iberday declare that                                                                                                    | File Edit View Query Tools Help                                                               |                                                                   |                                                 |                              |                              |                    |  |  |
| AICTE New Application form Part A:<br>Home Change Password Admin Screen College Chairman's View-Extension/Accreditation Chairman's View-New College New/Extension Approval Chairman's View-New College New/Extension Approval Application Approval Application Prevention Approval Contraction Approval Prince Prevention Approval Prince Prevention Approval Prince Prevention Approval Prince Prevention Application Approval Prince Prevention Approval Prince Prevention Approval Prince Prevention Approval Prince Prevention Application Approval Prince Prevention Application Approval Prince Prevention Application Prevention Approval Prince Prevention Application Prevention Approval Prince Prevention Application Prevention Application Preventing Application Prevention Application Preventin                                                | 🏠 📄 📇 🗃                                                                                       |                                                                   |                                                 |                              |                              | 🔽 🛛 💐              |  |  |
| Home Change Password Admin Screen College Chairman's View-Extension/Accreditation Chairman's View-New College New/Extension Approval   Application-Header **To View 11-12/12-13 APPLICATION/CLICK-HERE->>) 1 2 of 124 )   Menu < Save Submit Application Current Application Number:*   200-31205 Current Status:*   Permanent Institute 1d: 101-14001   101-14001 Sub Status:   Academic Year:* 2012-2013   Academic Year:* 2012-2013   Application Submitted on: Application Submitted on:   Application Submitted on: Application Submitted on:   Have You Been Issued LOI Last Year?: *   Reference Id #: *   Declaration For All New Diploma/Degree Institute   Have You Been Issued LOI Last Year?: *   Reference Id #: *   Declaration For hint Application on Portal, my application shall become:   Institute Details Deficiency Applicat   Deficiency Applicat Deficiency Applicat   Deficiency Applicat Deficiency Applicat   Institute Details Deficiency Applicat   Deficiency Applicat Deficiency Applicat   Institute Details Deficiency Applicat   Deficiency Applicat Deficiency Applicat   Institute Details Deficiency Applicat   Deficiency Applicat Deficiency Application Shall become:   Institute Details Deficiency Applicat   Menu < Save                                                                                                    | AICTE New Application form Part A:                                                            |                                                                   |                                                 |                              |                              |                    |  |  |
| Application - Header       TO VIEW 11-12/12-13 APPLICATION(CLICK HERE ->)       I 20 f124         Menu <                                                                                                    | Home Change Password Admin                                                                    | Screen College Chairma                                            | n's View-Extension/Accreditation                | Chairman's View-New C        | ollege New/Extension Ap      | proval 🔻           |  |  |
| Application-Header ************************************                                                                                                    |                                                                                               |                                                                   |                                                 |                              | Application App              | roval              |  |  |
| Menu New Application   Current Application Number:* 290-31205   Qurrent Application Number:* 290-31205   Permanent Institute Id: 101-14001   Qui2-2013 Qui2-2013   Qui2-2013 Qui2-2013   Qui2-2014 Application Opened on:*   Application Submitted on: Qui2-2014   Attend Scrutiny Committee On: Qui2-2014   Qui2-2014 Qui2-2014   Reference Id #: Deficiency report and wish to submit the same for processing for<br>the year 2012 - 2013.   Interest add Ediciency report and wish to submit the same for processing for<br>the year 2012 - 2013.   Interest add Ediciency Applicant Deficiency Report   Print EOA Organisation   Year Year   Qui2-2013 Deficiency Applicant   Interest Deficiency Applicant   Print EOA </td <td>Application-Header</td> <td></td> <td></td> <td>*TO VIEW 11-12/12-1</td> <td>3 APPLICATION(CLICK HERE:</td> <td>&gt;)   🚺 12 of 12+ 💽</td>                                                                                                    | Application-Header                                                                            |                                                                   |                                                 | *TO VIEW 11-12/12-1          | 3 APPLICATION(CLICK HERE:    | >)   🚺 12 of 12+ 💽 |  |  |
| Current Application Number:* 290-31205 Current Status:* New C Date- Expert Comittee Visit:<br>Permanent Institute Id: 101-14001 Sub Status:<br>Academic Year:* 2012-2013 Application Opened on:*<br>Academic Year:* 2012-2013 Application Submitted on:<br>Academic Year:* 2012-2013 Application Submitted on:<br>Application Submitted on:<br>Application Submitted on:<br>Application Submitted on:<br>Attend Scrutiny Committee On:<br>Closed:<br>Have You Been Issued LOI Last Year?:<br>Reference Id #:<br>Declaration<br>I hereby declare that I have verified the data entered in all fields and verified the system generated deficiency report and wish to submit the same for processing for<br>I hereby declare that I have verified the data entered in all fields and verified the system generated deficiency report and wish to submit the same for processing for<br>I understand that after I submit the application on Portal, my application shall become<br>I understand that after I submit the application on Portal, my application shall become<br>I understand that after I submit the application on Portal, my application shall become<br>I understand that after I submit the application on Portal, my application shall become<br>I understand that after I submit the application on Portal, my application shall become<br>I understand that after I submit the application on Portal, my application shall become<br>I understand that after I submit the application on Portal, my application shall become<br>I understand that after I submit the application on Portal, my application fields of Contact Person Land Details Building Details<br>I understand that after I submit the application on Portal, my application fields of the portal of the portal                            | Menu                                                                                          | Submit Application Creat                                          | e 2012-2013 Application                         |                              |                              |                    |  |  |
| Permanent Institute Id: 101-14001   Academic Year:* 2012-2013   Academic Year:* 2012-2013   Academic Year:* 2012-2013   Academic Year:* 2012-2013   Academic Year:* 2012-2013   Academic Year:* 2012-2013   Academic Year:* 2012-2013   Academic Year:* 2012-2013   Academic Year:* 2012-2013   Academic Year:* 2012-2013   Academic Year:* 2012-2013   Academic Year:* Application Opened on:*   Application Submitted on: 20110/2011   Academic Year:* Application Submitted on:   Actend Scruthry Committee On: 2010-2011   Closed: 2011   Have You Been Issued LOI Last Year?: To Print Application Report, Click on the Reports Icon and Select Application Report.   Click in this Click in this   System generated deficiency report and wish to submit the same for processing for the year 2012 - 2013.   Inderstand that after I submit the application on Portal, my application shall become un-editable.   Institute Details Deficiency Applicant   Deficiency Applicant Deficiency Report   Print EOA Organisation   Yiew Uploads by RO Contact Person   Land Details Building Details   Image: Save Image: Save   Image: Save Image: Save   Image: Save Image: Save                                                                                                    | Current Application Number:*                                                                  | 290-31205                                                         | 🛿 Current Status:*                              | New 💌 🔽                      | Date- Expert Comittee Visit: |                    |  |  |
| Academic Year:* 2012-2013  Application Opened on:* 01/10/2011  Application Team: GBALAJI  Application Team: GBALAJI  Application Submitted on: Application Submitted on: Attend Scrutiny Committee On: Closed: Attend Scrutiny Committee On: Closed:  Declaration I hereby declare that I have verified the data entered in all fields and verified the system generated deficiency report and wish to submit the same for processing for the year 2012 - 2013. I understand that after I submit the application on Portal, my application shall become um-editable. Institute Details Deficiency Applicant Deficiency Report Print EOA Organisation View Uploads by RO Contact Person Land Details Building Details  I to Clocal intranet                                                                                                    | Permanent Institute Id:                                                                       | 101-14001                                                         | 賀 Sub Status:                                   | ▼ 🕰                          | Application Type:            | Approval 💌         |  |  |
| For All New Diploma/Degree Institute     Application Submitted on:     Attend Scrutiny Committee On:     Closed:     Reference Id #:     Declaration     I hereby declare that I have verified the data entered in all fields and verified the system generated deficiency report and wish to submit the same for processing for the year 2012 - 2013.     I understand that after I submit the application on Portal, my application shall become un-editable.     Institute Details   Deficiency Applicant   Deficiency Applicant     Deficiency Applicant   Deficiency Applicant Deficiency Report Print EOA Organisation View Uploads by RO Contact Person Land Details Building Details I to 2 of 12+ Menu  Save Tractitute Details Details Details Contact Person Land Details Building Details For 12 of 12+ Tractitute Details Details Details Details Details Details Details Details Deficiency Applicant Deficiency Report Print EOA Organisation View Uploads by RO Contact Person Land Details Building Details Building Details Contact Person Land Details Building Details Publication Table Publication Table <td>Academic Year:*</td> <td>2012-2013 💌</td> <td>🛿 Application Opened on:*</td> <td>01/10/2011 🛛 🔡 🗳</td> <td>Application Team:</td> <td>GBALAJI 🔛</td>                                                                                                    | Academic Year:*                                                                               | 2012-2013 💌                                                       | 🛿 Application Opened on:*                       | 01/10/2011 🛛 🔡 🗳             | Application Team:            | GBALAJI 🔛          |  |  |
| Attend Scrutiny Committee On:<br>Have You Been Issued LOI Last Year?:<br>Reference Id #:<br>Declaration<br>I hereby declare that I have verified the data entered in all fields and verified the<br>system generated deficiency report and wish to submit the same for processing for<br>the year 2012 - 2013.<br>I understand that after I submit the application on Portal, my application shall become<br>un-editable.<br>Institute Details Deficiency Applicant Deficiency Report Print EOA Organisation View Uploads by R0 Contact Person Land Details Building Details<br>I to finiture Details Contact Person Land Details Building Details<br>I save<br>Institute Details Deficiency Applicant Deficiency Report Print EOA Organisation View Uploads by R0 Contact Person Land Details Building Details<br>I contact Person Land Details Building Details<br>I contact I betails Deficiency Applicant Deficiency Report Print EOA Organisation View Uploads by R0 Contact Person Land Details Building Details<br>I contact Person Land Details Building Details<br>I contact I betails Deficiency Applicant Deficiency Report Print EOA Organisation View Uploads by R0 Contact Person Land Details Building Details<br>I contact Person Land Details Building Details<br>I contact Person Land Details Building Details<br>I contact Person Land Details Building Details<br>I contact Person Land Details Building Details<br>I contact Person Land Details Building Details<br>I contact Person Land Details Building Details<br>I contact Person Land Details Building Details<br>I contact Person Land Details Building Details<br>I contact Person Land Details<br>I contact Person Land Details<br>I contact Person Land Details<br>I contact Person Land Details<br>I contact Person Land Details<br>I contact Person Land Details<br>I contact Person Land Details<br>I contact Person Land Details<br>I contact Person Land Details<br>I contact Person Land Details<br>I contact Person Land Details<br>I contact Person Land Details<br>I contact Person Land Details<br>I contact Person Land Person Land Person Land Person Land Person Land Person Land | For All New Diploma/Degree Insti                                                              | itute                                                             | Application Submitted on:                       | 🔳 🛙                          | Appeal Requested Date:       | <b>B</b>           |  |  |
| Have You Been Issued LOI Last Year?:  Reference Id #:  Declaration  I hereby declare that I have verified the data entered in all fields and verified the system generated deficiency report and wish to submit the same for processing for the year 2012 - 2013.  I understand that after I submit the application on Portal, my application shall become un-editable.  Institute Details Deficiency Applicant Deficiency Report Print EOA Organisation View Uploads by R0 Contact Person Land Details Building Details  I to 2 of 12+  Menu  Save Institute Details                                                                                                    | · · · · · · · · · · · · · · · · · · ·                                                         |                                                                   | Attend Scrutiny Committee On:                   | H                            | Closed:                      | 8                  |  |  |
| Reference Id #:<br>Declaration<br>I hereby declare that I have verified the data entered in all fields and verified the<br>system generated deficiency report and wish to submit the same for processing for<br>the year 2012 - 2013.<br>I understand that after I submit the application on Portal, my application shall become<br>un-editable.<br>Institute Details Deficiency Applicant Deficiency Report Prink EOA Organisation View Uploads by RO Contact Person Land Details Building Details<br>Menu  Save<br>Institute Details<br>Save<br>Institute Details                                                                                                    | Have You Been Issued LOI Last Year?:                                                          |                                                                   | To Print Application Pen                        | ort Click on the Penarts I   | con and Select Application   | Penort             |  |  |
| Declaration I hereby declare that I have verified the data entered in all fields and verified the system generated deficiency report and wish to submit the same for processing for the year 2012 - 2013. I understand that after I submit the application on Portal, my application shall become I numeditable. Institute Details Deficiency Applicant Deficiency Report Print EOA Organisation View Uploads by RO Contact Person Land Details Building Details  I to file the save I to file the too file the data entered in the application of the year 2012 - 2013. I understand that after I submit the application on Portal, my application shall become I to file the data entered in all fields and verified the same for processing for I to the year 2012 - 2013. I understand that after I submit the application on Portal, my application shall become I to the year 2012 - 2013. I understand that after I submit the application on Portal, my application shall become I to the year 2012 - 2013. I understand that after I submit the application on Portal, my application shall become I to the year 2012 - 2013. I understand that after I submit the application on Portal, my application shall become I to the year 2012 - 2013. I understand that after I submit the application on Portal, my application shall become I to the year 2012 - 2013. I understand that after I submit the application on Portal, my application shall become I to the year 2012 - 2013. I to the year 2012 - 2013. I to the year 2012 - 2013. I to the year 2012 - 2013. I to the year 2012 - 2013. I to the year 2012 - 2013. I to the year 2012 - 2013. I to the year 2012 - 2013. I to the year 2012 - 2013. I to the year 2012 - 2013. I to the year 2012 - 2013. I to the year 2012 - 2013. I to the year 2013 - 2013. I to the year 2014 - 2014. I to the year 2014 - 2014. I to the year 2014 - 2014. I to the year 2014 - 2014. I to the year 2014 - 2014. I to the year 2014 - 2014. I to the year 2014 - 2014. I to the year 2014 - 2014. I to the year 2014 - 2014. I to the year 2014 - 2014. I to the yea                                                  | Reference Id #:                                                                               |                                                                   | то т пас аррасистот кер                         | ore, elick off the Keports I |                              |                    |  |  |
| I hereby declare that I have verified the data entered in all fields and verified the system generated deficiency report and wish to submit the same for processing for the year 2012 - 2013.<br>I understand that after I submit the application on Portal, my application shall become<br>un-editable.<br>I understand that after I submit the application on Portal, my application shall become<br>I understand that after I submit the application on Portal, my application shall become<br>I understand that after I submit the application on Portal, my application shall become<br>I understand that after I submit the application on Portal, my application shall become<br>I understand that after I submit the application on Portal, my application shall become<br>I understand that after I submit the application on Portal, my application shall become<br>I understand that after I submit the application on Portal, my application shall become<br>I understand that after I submit the application on Portal, my application shall become<br>I understand that after I submit the application on Portal, my application shall become<br>I understand that after I submit the application on Portal, my application shall become<br>I understand that after I submit the application on Portal, my application will be observed a state of the state of the sta                                   | Declaration                                                                                   |                                                                   |                                                 | Click in this                | 5                            |                    |  |  |
| I understand that after I submit the application on Portal, my application shall become un-editable. Institute Details Deficiency Applicant Deficiency Report Print EOA Organisation View Uploads by RO Contact Person Land Details Building Details  Menu  Save Institute Details                                                                                                    | I hereby declare that I have veri<br>system generated deficiency rep<br>the year 2012 - 2013. | fied the data entered in all fie<br>ort and wish to submit the sa | elds and verified the<br>ame for processing for | Check box                    |                              |                    |  |  |
| Institute Details Deficiency Applicant Deficiency Report Print EOA Organisation View Uploads by RO Contact Person Land Details Building Details   I 12 of 12+ Menu  Save Institute Detaile                                                                                                    | I understand that after I submit un-editable.                                                 | the application on Portal, my                                     | application shall become                        |                              |                              |                    |  |  |
| Menu V Save<br>Trastitute Details                                                                                                    | Institute Details Deficiency A                                                                | Applicant Deficiency Report f                                     | Print EOA Organisation View Uploa               | ids by RO Contact Person     | Land Details Building Detai  | Is 🔻               |  |  |
| Menu V Save                                                                                                    |                                                                                               |                                                                   |                                                 |                              |                              | ▲ 12 of 12+ 🕨      |  |  |
| Tactitute Details                                                                                                    | Menu - Save                                                                                   |                                                                   |                                                 |                              |                              |                    |  |  |
| Local intranet                                                                                                    | Institute Netails                                                                             |                                                                   |                                                 |                              |                              |                    |  |  |
|                                                                                                    |                                                                                               |                                                                   |                                                 |                              |                              | Local intranet     |  |  |

Now Click on Submit Button.

Once you clcik on Submit Application button a pop up displays the following message showing the amount of fee to be paid:

Ex:

"You have to Pay Rs.2400000 as Processing Fee Payment, if you want to submit Please click again SubmitApplication Button. Once the Application is Submitted, navigate to the 'Payments Tab' to do the 'Processing Fee Payment and create a new Payment Record'."

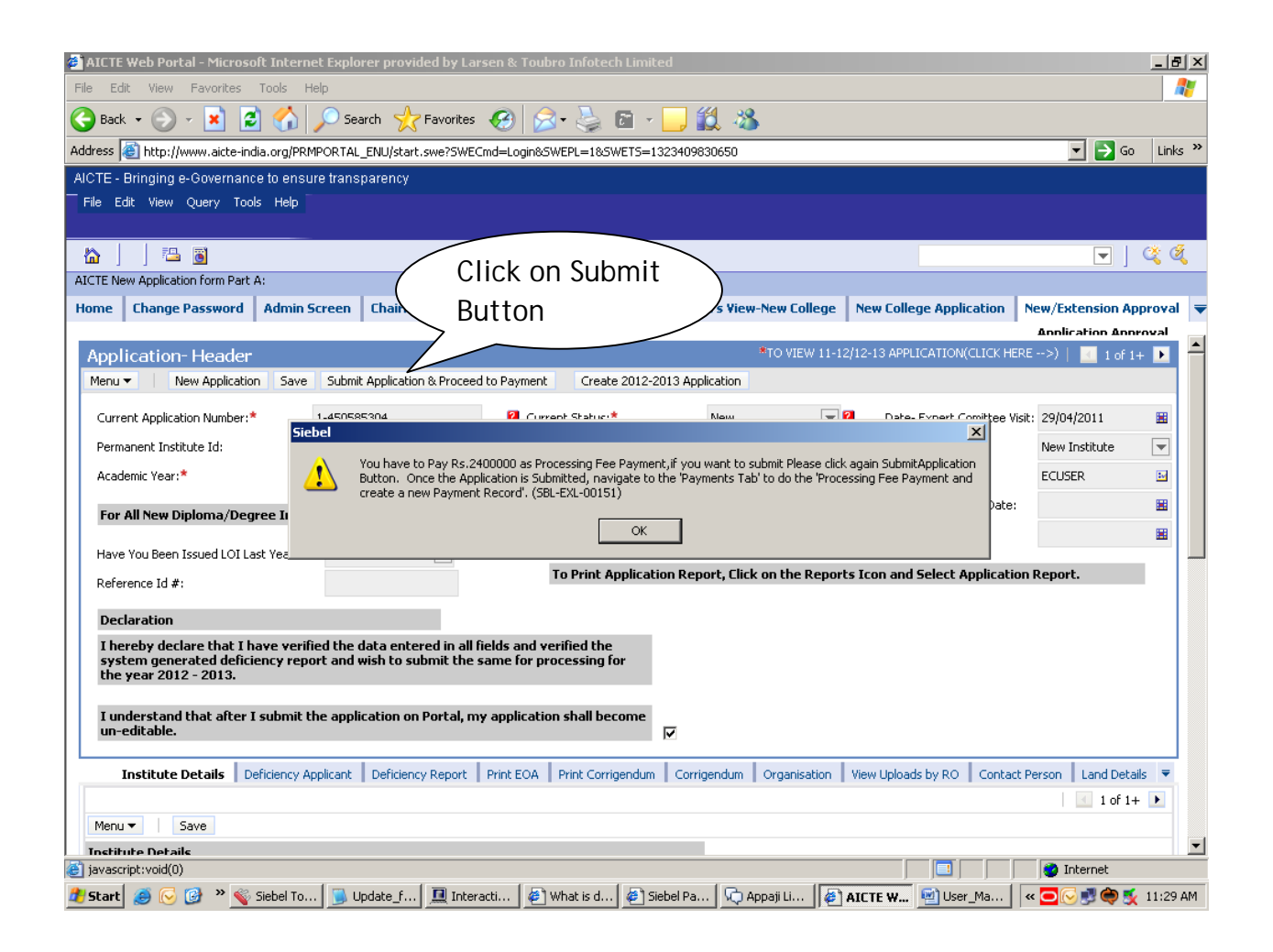

Click on Submit Application button again. Your Application becomes un-editable and status of the Application changes to 'Submitted to RO'.

| AICTE Web Portal - Microsoft Intern    | et Explorer provided by Larse    | n & Toubro Infotech Limited      |                   |            |                              |                 | _ 5    |
|----------------------------------------|----------------------------------|----------------------------------|-------------------|------------|------------------------------|-----------------|--------|
| e Edit View Favorites Tools H          | lelp                             |                                  |                   |            |                              |                 | 1      |
| Back 🔹 🕥 🖌 🗾 🛃 🚮                       | 🔎 Search                         | 😕 😒 - 🌺 🖬 - 📒 🕯                  | 🛍 🦓 👘             |            |                              |                 |        |
| dress 🗃 http://www.aicte-india.org/PRM | PORTAL_ENU/start.swe?SWECmd      | d=Login&SWEPL=1&SWETS=13234098   | 30650             |            |                              | 💌 🄁 Go          | Link   |
| CTE - Bringing e-Governance to ensu    | ire transparency                 |                                  |                   |            |                              |                 |        |
| ile Edit View Query Tools Help         |                                  |                                  |                   |            |                              |                 |        |
|                                        |                                  |                                  |                   |            |                              |                 |        |
| 🏠 📄 🔚 🗃                                |                                  |                                  |                   | Stati      | us Changes to                | o 🔍             | Q (    |
| ITE New Application form Part A:       |                                  |                                  | (                 | (Cub       | mitted to DC                 |                 |        |
| me Change Password Admin 9             | Screen Chairman's View-Ex        | tension/Accreditation Chairma    | in's Vie          | Sup        |                              |                 | pprova |
| . I II                                 |                                  |                                  | *TO 100           | •          |                              | In Anr          | iroval |
| Application-Header                     |                                  |                                  |                   |            |                              |                 | +      |
| Menu   New Application Save            |                                  | Create 2012-2013 App             | lication          |            |                              |                 |        |
| Current Application Number:*           | 1-450585304                      | 🛿 Current Status:*               | Submitted to RO   | 💌 🔁        | Date- Expert Comittee Visit: | 29/04/2011      |        |
| Permanent Institute Id:                |                                  | 🛿 Sub Status:                    |                   | ▼ 2        | Application Type:            | New Institute   | -      |
| Academic Year:*                        | 2012-2013                        | 🛿 Application Opened on:*        | 05/02/2011        | <b>E</b> 2 | Application Team:            | ECUSER          |        |
| For All New Diploma /Dogree Instit     | tuto                             | Application Submitted on:        | 09/12/2011        | <b>E</b> 2 | Appeal Requested Date:       |                 |        |
| For All New Diploma/Degree Instit      | luce                             | Attend Scrutiny Committee On:    |                   |            | Closed:                      |                 |        |
| Have You Been Issued LOI Last Year?:   | No                               |                                  |                   |            |                              |                 |        |
| Reference Id #:                        |                                  | To Print Application Rep         | ort, Click on the | Reports Io | on and Select Application    | Report.         |        |
| Declaration                            |                                  |                                  |                   |            |                              |                 |        |
| I bereby declare that I have verif     | ied the data entered in all fiel | ds and verified the              |                   |            |                              |                 |        |
| system generated deficiency repo       | ort and wish to submit the sar   | me for processing for            |                   |            |                              |                 |        |
| the year 2012 2013.                    |                                  |                                  |                   |            |                              |                 |        |
| I understand that after I submit t     | he application on Portal, my a   | application shall become         |                   |            |                              |                 |        |
| un-eulable.                            |                                  | V                                |                   |            |                              |                 |        |
| Institute Details Deficiency A         | pplicant Deficiency Report P     | rint EOA Print Corrigendum Corri | gendum Organis    | ation Vie  | w Uploads by RO Contact P    | erson Land Deta | ails 🔻 |
|                                        |                                  |                                  |                   |            |                              | 📃 🔣 1 of 1-     | + 🕨    |
| Menu 🔻 Save                            |                                  |                                  |                   |            |                              |                 |        |
| Institute Netails                      |                                  |                                  |                   |            |                              |                 |        |
| one                                    |                                  |                                  | ,                 | 4          |                              | 🧐 Internet      |        |

Now got to Payment's Tab and Make Payment.

# Payments

Inside the New/Extension Approval tab, click on the Payments tab.

| AICTE Web Portal - Microsoft                                 | Internet Explorer                      | provided by                     | Larsen & Toubro I                   | infotech Lim            | ited                 |                     |            |                               |                    | _0                 |
|--------------------------------------------------------------|----------------------------------------|---------------------------------|-------------------------------------|-------------------------|----------------------|---------------------|------------|-------------------------------|--------------------|--------------------|
| le Edit Yew Favorites Io                                     | ols Help                               |                                 |                                     |                         |                      |                     |            |                               |                    | 1                  |
| 🕽 Back 🔹 🐑 🖌 📓                                               | 🏠 🔎 Search                             | + Favorit                       | xs 🚱 🝰•                             | ۰ 🖻 🕹                   | · 📃 🛍                | 3                   |            |                               |                    |                    |
| dress 👔 http://www.akte-india./                              | org/prmportal_enu/s                    | tart.swe                        |                                     |                         |                      |                     |            |                               | 💌 🔁 Go             | Links <sup>3</sup> |
| ICTE - Bringing e-Governance b                               | o ensure transpar                      | ency                            |                                     |                         |                      |                     |            |                               |                    |                    |
| File Edit Wew Query Tools                                    | Help                                   |                                 |                                     |                         |                      |                     |            |                               |                    |                    |
| 🗠 🗍 🖾 🗃                                                      |                                        |                                 |                                     |                         |                      |                     |            |                               | - C                | ( Ø                |
| CTE New Application form Part A:                             |                                        |                                 | र्                                  | 7                       |                      |                     |            |                               |                    |                    |
| ome Change Password A                                        | ccreditation S                         | udent Detail                    | s New/Extensio                      | n Approval              | My Instit            | tute Application    | Screen     | Technical Campus              |                    |                    |
|                                                              | -                                      |                                 | Anniiration                         | Annroval                | -                    |                     |            |                               | -                  | ral                |
| Application-Header                                           |                                        |                                 |                                     |                         |                      | *TO VIEV            | v 11-12/12 | -13 APPLICATION(CLICK HERE    | >)   💽 1 of 1+     |                    |
| Menu                                                         | Save Submit Ap                         |                                 |                                     |                         |                      |                     | stion UP   | PDATE PAYMENT STATUS          |                    |                    |
| arrent Application Number:*                                  | 1-185845481                            | 8                               | Current Status:*                    |                         |                      | Submitted to RO     | -          | Date- Expert Comittee Visit:  |                    | 8                  |
| rmanent Institute Id:                                        | 1-105846701                            | 8                               | Sub Status:                         |                         |                      |                     | -          | Application Type:             | Extension-Expansio | ¥                  |
| ademic Year:*                                                | 2012-2013                              | -                               | Application Opened                  | on:*                    |                      | 03/11/2010          | 8          | Application Team:             | PROXYE             | В.                 |
| or All New Diploma/Degree In                                 | stitute                                |                                 | Application Submitte                | d on:                   |                      |                     | 8          | Appeal Requested Date:        |                    | н                  |
| we You Been Issued LOI Last Yea                              | 17:                                    | T                               | Attend Scrutiny Cor                 | mittee On:              |                      |                     | B          | Closed:                       |                    | в                  |
| (                                                            |                                        |                                 | To Print Appl                       | cation Repo             | rt, Click on         | the Reports Ico     | in and Se  | lect Application              |                    |                    |
| nerence 10 #:                                                |                                        |                                 | Report.                             |                         |                      |                     |            |                               |                    |                    |
| heck any of the below if Prev<br>ot applicable               | ious Payment De                        | tails are                       |                                     | Processing              | g Fee Payn           | ent Details         |            |                               |                    |                    |
| w Institute:                                                 | <b>—</b>                               |                                 |                                     | Total Proces            | sing Fee:            |                     |            | 8                             |                    |                    |
| Previous Application Submitted:                              |                                        |                                 |                                     | Processing P            | ee Paid:             |                     |            | 8                             |                    |                    |
| wt/Govt-Aided/University Manage                              | ed: 🔲                                  |                                 |                                     | Balance Proc            | essing Fee:          |                     |            | -                             |                    |                    |
| eclaration                                                   |                                        |                                 |                                     | To view pa<br>the below | ryment det<br>applet | tails click on View | w Payme    | nt Status button on           |                    |                    |
| I hereby declare that I have<br>the system generated deficie | verified the data<br>ency report and w | entered in all<br>ish to submit | fields and verified<br>the same for | d                       |                      |                     |            |                               |                    |                    |
| processing for the year 2012                                 | - 2013.                                |                                 |                                     |                         |                      |                     |            |                               |                    |                    |
| I understand that after I sub<br>become un-editable.         | mit the application                    | n on Portal, r                  | my application sha                  | <b>.</b>                |                      |                     |            |                               |                    |                    |
| Institute Details Deficience                                 | cy Applicant Defic                     | iency Report                    | Print EOA Organ                     | isation View            | • Uploads by         | RO Contact Pe       | rson La    | nd Details   Building Details | Payments 💌         |                    |
| Step 1: Procession Fe                                        | e Payment O                            | ations                          |                                     |                         |                      |                     |            |                               | No Record          | 1                  |
| More Enlant made of fr                                       | umant of                               |                                 |                                     |                         |                      |                     |            |                               |                    |                    |

Inside the payments tab, click on **Select mode of Payment** button. Then select the mode of payment from the options available in the list. There are two mode of payments options available :

- **CIB (ICICI Only)** For users who want to make payment from Corporate Internet Banking Account of ICICI Bank.
- **CIB/Retail Banking(Other Bank)** For users whe want to make payment from Retail Banking Account of other banks (including ICICI bank) and Corporate Internet Banking Account of other banks.

### List of Banks available for payment:

Below is the list of banks available for payment via **CIB/Retail Banking(Other Bank)** mode of payment.

|                            |                       | Corporate Internet |
|----------------------------|-----------------------|--------------------|
| Bank Name                  | <b>Retail Banking</b> | Banking            |
| Allahabad Bank             | Available             | Not Available      |
| Axis Bank                  | Available             | Not Available      |
| Bank of Bahrain and Kuwait | Available             | Not Available      |
| Bank of Baroda             | Available             | Available          |
| Bank of India              | Available             | Available          |
| City Union Bank            | Available             | Available          |
| Corporation Bank           | Available             | Not Available      |
| DCB Bank                   | Available             | Not Available      |
| Deutsche Bank              | Available             | Not Available      |
| Dhanlaxmi Bank             | Available             | Not Available      |
| Federal Bank               | Available             | Available          |
| ICICI Bank                 | Available             | Not Available      |
| IDBI Bank                  | Available             | Not Available      |
| Indian Bank                | Available             | Not Available      |
| Indian Overseas Bank       | Available             | Not Available      |
| J & K Bank                 | Available             | Available          |
| Karnataka Bank             | Available             | Not Available      |
| South Indian Bank          | Available             | Not Available      |
| Standard Chartered Bank    | Available             | Not Available      |
| Tamilnad Mercantile Bank   | Available             | Not Available      |
| Union Bank of India        | Available             | Not Available      |
| Vijaya Bank                | Available             | Available          |
| Yes Bank                   | Available             | Not Available      |

For making payment via Corporate Internet Banking or Retail Banking, select the option **CIB/Retail Banking(Other Bank)**.

| Step 1: Process Ze Payment Opt                                   | ions                           |                                        | <b>#</b> DDIICATION #DDFOVAL | 1 |
|------------------------------------------------------------------|--------------------------------|----------------------------------------|------------------------------|---|
| Menu - Select mode of Payment Delete                             |                                |                                        |                              |   |
| Before making the Payment, Please Refer F                        | ayment Guidelines Docum        | ent on the Help page of AICTE website. |                              |   |
| Check Processing Fee Tab can be Used to V                        | erify the Breakup of the Pr    | ocessing Fee.                          |                              |   |
| Mode of Payment:<br>CIB (ICICI Only)                             | <b></b> / <b></b>              | 7                                      |                              |   |
| CIB/Retail Banking(Other<br>Step 2: Corporate Internet Banking ( | Bank)<br>CIBJ/Reta             | , Other Banks                          |                              | 1 |
| Menu 🔻                                                           | N                              |                                        |                              |   |
| Corporate Internet Banking (CIB) Payme                           | ent is only applicable to ICI  | CI Account Holders with Corporate ID.  |                              |   |
| Amount (edit amount in case of part payment):                    | E                              | Total Amount to be paid:               |                              |   |
| Transaction Id:                                                  |                                |                                        |                              |   |
| Receipt: 🥅                                                       |                                |                                        |                              |   |
| For latest terms & conditions of Corporat                        | e Inernet Banking (CIB), C     | lick Here                              |                              |   |
| I hereby confirm that I have read the terms and                  | i conditions towards payment o | ver internet and I accept the same:    |                              |   |

Now on Step 2: Corporate Internet Banking / Retail Banking -Other Banks, edit amount only in case of making processing fee payment by using the part payments facility. Institutes who want to make the payment for the whole processing fee amount in one payment transaction, should not edit this amount.

| Menu  Select mode of Payment Delete                                                                             |                          |
|----------------------------------------------------------------------------------------------------|--------------------------|
| Before making the Payment, Please Refer Payment Guidelines Document on the Help page of AICTE website.          |                          |
| Check Processing Fee Tab can be Used to Verify the Breakup of the Processing Fee.                               |                          |
| Mode of Payment: CIB/Retail Banking(Other Bank)                                                                 |                          |
| Step 2: Corporate Internet Banking (CIB)/Retail Banking- Other Banks                                            |                          |
| Menu 🕶                                                                                                    | This is the <b>Total</b> |
|                                                                                                    | Processing fee           |
| Corporate Internet Banking (CIB) Payment is only applicable to ICICI Account Holders with Corporate ID.         | amount to be pa          |
| Amount (edit amount in case of part payment): 350,000                                                           | by the institute         |
| V Transaction Id:                                                                                               |                          |
| Receipt:                                                                                                    |                          |
| For latest terms & conditions of Corporate Inernet Banking (CIB), Click Here                                    |                          |
| I hereby confirm that I have read the terms and conditions towards payment over internet and I accept the same: | M                        |

For Example:

Here we can observe that **Total Amount to be paid is Rs 350,000**. If the institute wants to make the payment for whole of the processing fee amount in one transaction, then the **Amount (edit amount in case of part payment)** field should not be edited. If the institute wants to make the processing fee payment in parts then the amount in **Amount (edit amount in case of part payment)** field can be edited. In this case for making payments by part payment facility we will edit the **Amount (edit amount in case of part payment)** field to **Rs 150,000**.

Now on **Step 3: Payment Details**, a payment record containing the payment Id, payment mode and payment amount for your application will be created. Now on **Step 2: Corporate Internet Banking / Retail Banking -Other Banks** click on the link **Click Here to make Payment(Other Banks)**.

| Step 2: Corp     | oorate Internet Bankin            | g (CIB)/Reta       | ail Banking- Oth         | er Banks                  |                   |              |                |
|------------------|-----------------------------------|--------------------|--------------------------|---------------------------|-------------------|--------------|----------------|
| Conner           | to Internet Paplying (CIP) Day    | ument is only an   | alicable to ICICI Acco   | unt Holdove with Counc    | anata ID          | _            |                |
|                  | te internet banking (CIB) Pa      | yment is only app  |                          | unc noiders wich corpo    | Jrace ID.         |              |                |
| Amount (edit a   | mount in case of part payment):   | 150,000            |                          | Total Amount to be pa     | id: 350,000       |              |                |
|                  | Transaction Id:                   |                    |                          |                           |                   |              |                |
|                  | Receipt: 厂                        |                    |                          |                           |                   |              |                |
| For lates        | t terms & conditions of Corpo     | orate Inernet Bai  | nking (CIB), Click Here  | 2                         |                   |              |                |
| I hereby (       | onfirm that I have read the terms | and conditions tow | ards payment over interr | net and I accept the same | :                 | $\checkmark$ |                |
| Click He         | re to Make Payment(Oth            | er Banks)          |                          |                           |                   |              |                |
| Step 3: Payr     | nent Details   Menu 🗸             | Save Quer          | View Payment State       | IS                        |                   |              |                |
| Payment Id       | Payment Mode Bank                 | Transaction ID     | TPSL Transaction ID      | Receipt Pa                | rt Payment Amount | Total Amount | ICICI Cheque # |
| <u>249734907</u> | CIB/Retail Banking(Oth            |                    |                          | 15                        | 0,000             | 350,000      |                |

You will be redirected to the TechProcess Solutions , Online Payment Services page. Don't refresh the page.

| 🚈 https://www.tpsl-india.in/PaymentGateway/TransactionRequest.jsj                                | p?msg=T1702 1-BAN56W NA NA 1 NA N - Microsoft Int 💶 🔲 🗙                                                                                                    |
|--------------------------------------------------------------------------------------------------|----------------------------------------------------------------------------------------------------|
| <u>File E</u> dit <u>V</u> iew F <u>a</u> vorites <u>I</u> ools <u>H</u> elp                     | 💦 🖉                                                                                                    |
| 🖙 Back 🔹 🖘 👻 😰 👔 🐔 🔞 Search 😨 Favorites 🔇 🔂 🕰                                                    |                                                                                                    |
| Address 🙋 https://www.tpsl-india.in/PaymentGateway/GatewayEnterCheckSum                          | .jsp 🔽 🌈 Go                                                                                                    |
| Payment request is being processed<br>Transfering data<br>This online payment solution is secure | Please do not press either<br>of the "Submit", "Back" or<br>"Refresh" butons.<br>Processing the transaction<br>usually takes upto 5 seconds.<br>However at times it may take<br>longer than that. |
|                                                                                                  |                                                                                                    |
| e)                                                                                               |                                                                                                    |

Choose the bank to make the payment and click on the button **Continue to Payment**.

For Example :

To make payment by Federal Bank, Choose the bank and click on the button Continue to Payment.

|                   |                                               | ONS LTD [PAYMENT GATEWAY] ::    | : - Microsoft Internet Explorer |                            | _ 8  |
|-------------------|-----------------------------------------------|---------------------------------|---------------------------------|----------------------------|------|
| <u>E</u> dit ⊻iew | F <u>a</u> vorites <u>T</u> ools <u>H</u> elp |                                 |                                 |                            |      |
| Back 🔹 🖒 🚽        | 区 🕼 🖄 🗔 Search                                | 🐨 Favorites ( 🚮 - 🚑 📑           | / <u>N</u> N <u>S</u>           |                            |      |
| ess 🙋 https:,     | //www.tpsl-india.in/PaymentGati               | eway/GatewayEnterCheckSum.jsp   |                                 |                            | ▼ @G |
| ,                 |                                               |                                 |                                 |                            |      |
|                   |                                               |                                 |                                 |                            |      |
|                   |                                               |                                 |                                 |                            |      |
|                   |                                               |                                 |                                 |                            |      |
|                   |                                               |                                 |                                 |                            |      |
| (                 | Pay By                                        | Net Banking                     |                                 |                            |      |
|                   | T ay By                                       | Net Banking                     |                                 |                            |      |
|                   | Net Banking                                   | Diogoo Coloct Your Pank Account | *                               |                            |      |
|                   |                                               | Please Select four Bank Account | ι                               |                            |      |
|                   |                                               | C Allahabad Bank                | Federal Bank                    | C Tamilnad Mercantile Bank |      |
|                   |                                               | Axis Bank                       | ICICI Bank                      | Union Bank of India        |      |
|                   |                                               | Bank of Bahrain and Kuwait      | IDBI Bank                       | C Vijaya Bank              |      |
|                   |                                               | Bank of Baroda                  | Indian Bank                     | C Yes Bank                 |      |
|                   |                                               | Bank of India                   | Indian Overseas NetBanking      |                            |      |
|                   |                                               | City Union Bank                 | J&K Bank                        |                            |      |
|                   |                                               | Corporation Bank                | Karnataka Bank                  |                            |      |
|                   |                                               | C DCB Bank                      | Oriental Bank Of Commerce       |                            |      |
|                   |                                               | C Deutsche Bank                 | C South Indian Bank             |                            |      |
|                   |                                               | 🔿 Dhanlaxmi Bank                | Standard Chartered Bank         |                            |      |
| 1                 |                                               |                                 |                                 |                            |      |
| 1                 | NSTANT DO                                     | Continue to Payment Ca          | incel                           |                            |      |
|                   |                                               |                                 |                                 |                            |      |
|                   |                                               |                                 |                                 |                            |      |
|                   |                                               |                                 |                                 |                            |      |

You will be redirected to the Banks Payment page. Don't refresh the page.

| 🏕 FedNet Retail Signon - Microsoft Internet Explorer                                             |                                                                                                    |            |
|--------------------------------------------------------------------------------------------------|----------------------------------------------------------------------------------------------------|------------|
| <u>File E</u> dit <u>V</u> iew F <u>a</u> vorites <u>T</u> ools <u>H</u> elp                     |                                                                                                    |            |
| 🖙 Back 🔹 🖘 🗸 🔕 👔 🚮 🧔 Search 😨 Favorites 🚳 🔂 - 🎒                                                  |                                                                                                    |            |
| Address 🛃 https://www.fednetbank.com/corp/BANKAWAY?Action.ShoppingMall.                          | Login.Init=Y                                                                                                    | ▼ (i) Go   |
| Payment request is being processed<br>Transfering data<br>This online payment solution is secure | Please do not press either<br>of the "Submit", "Back" or<br>"Refresh" buttons.<br>Processing the transaction<br>usually takes upto 5 seconds.<br>However at times it may take<br>longer than that. |            |
| Opening page https://www.fednetbank.com/corp/BANKAWAY?Action.Shopping                            | Mal 📘 👘 🚺 💕 Ir                                                                                                    | nternet // |

If you wish to make payment by **Retail Banking**, enter the **User ID / Password** and click on the **Login** button. If you want to make payment by **Corporate Internet Banking** click on the **Corporate Users Click here** button.

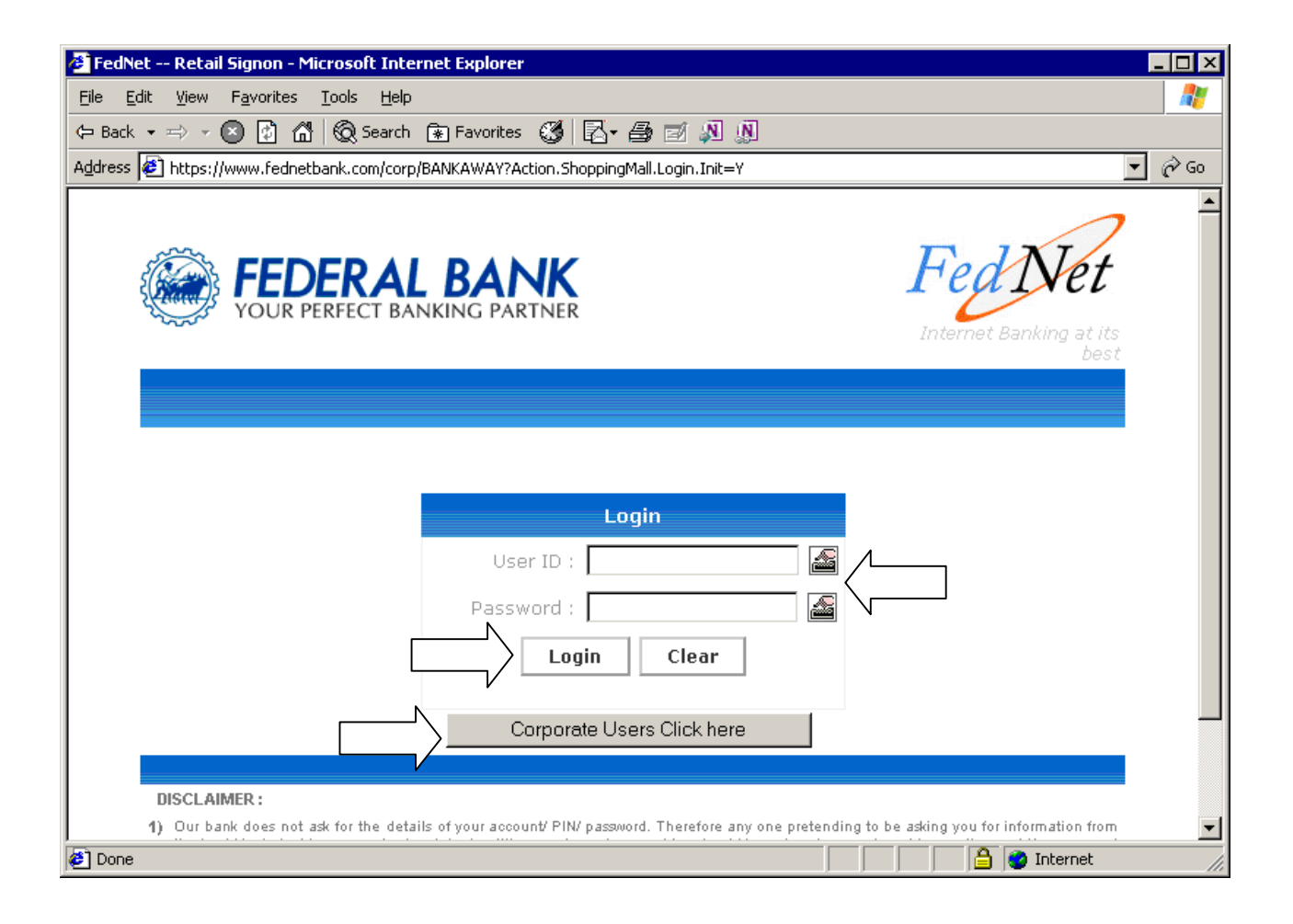

To make payment by **Corporate Internet Banking**, enter the **Corporate ID / User ID / Password** and click on the **Login** button.

| 🖉 FedNet Corporate Signon - Microsoft Internet Explorer                                  | - O X                                         |
|------------------------------------------------------------------------------------------|-----------------------------------------------|
| Eile Edit View Favorites Tools Help                                                      |                                               |
| 🖙 Back 🔹 🖘 👻 🙆 🚮 🧔 Search 🕋 Favorites 👹 🛃 🖨 🗾 🔊                                          |                                               |
| Address 🍘 https://www.fednetbank.com/corp/BANKAWAY;jsessionid=00000vz0zzlqtUsBexoNUBzBvo | oR:-1?bwayparam=uk6d41mvtruGSvoNrJbGlH 💌 🄗 Go |
| Your browser is not Java enabled please enable Java through : Tools > Internet Optic     | ons > Security Settings > Custom Level.       |
| <b>FEDERAL BANK</b><br>YOUR PERFECT BANKING PARTNER                                      | Fed Net                                       |
|                                                                                          | Internet Banking at its best                  |
|                                                                                          |                                               |
|                                                                                          |                                               |
| Login                                                                                    |                                               |
| Corporate ID :                                                                           | <u>a</u>                                      |
| User ID :                                                                                |                                               |
| Password :                                                                               |                                               |
| Login Clear                                                                              |                                               |
|                                                                                          |                                               |
| DISCLAIMER :                                                                             |                                               |
| 1) Our bank does not ask for the details of your account/ PIN/ password. Therefore       | any one pretending to be asking you for       |
| 🖉 Done                                                                                   | 📄 📄 🚰 🚱 Internet 🏼 🎢                          |

After you have successfully made the payment from your bank account, the below pop up message will be displayed. Click on **OK**.

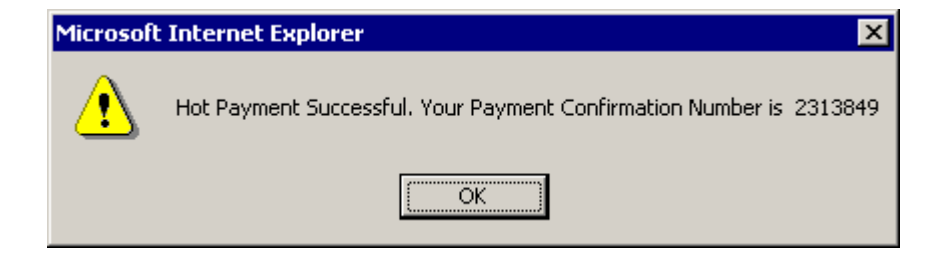

Then click on **Please click here to complete the transaction** button.

| 🖉 FedNet Payment Confirmation - Microsoft Internet Explorer                                                              |           |  |  |  |  |  |  |  |  |  |  |  |
|----------------------------------------------------------------------------------------------------|-----------|--|--|--|--|--|--|--|--|--|--|--|
| <u>File E</u> dit <u>V</u> iew F <u>a</u> vorites <u>T</u> ools <u>H</u> elp                                             |           |  |  |  |  |  |  |  |  |  |  |  |
| (= Back • => - 😰 🛐 🚮 🔞 Search 🚯 Favorites 👹 🛃 - 🎒 🗾 🔊                                                                    |           |  |  |  |  |  |  |  |  |  |  |  |
| ddress 🙋 https://www.fednetbank.com/corp/BANKAWAYTRAN;jsessionid=0000BzZbJlrWrlbhlmmRKKk5unF:-1?bwayparam=rzaMAJp2Sfo%3D |           |  |  |  |  |  |  |  |  |  |  |  |
| Click the button to complete your payment                                                                                |           |  |  |  |  |  |  |  |  |  |  |  |
| Please click here to complete the transaction                                                                            |           |  |  |  |  |  |  |  |  |  |  |  |
|                                                                                                    |           |  |  |  |  |  |  |  |  |  |  |  |
|                                                                                                    |           |  |  |  |  |  |  |  |  |  |  |  |
|                                                                                                    |           |  |  |  |  |  |  |  |  |  |  |  |
|                                                                                                    |           |  |  |  |  |  |  |  |  |  |  |  |
|                                                                                                    |           |  |  |  |  |  |  |  |  |  |  |  |
|                                                                                                    |           |  |  |  |  |  |  |  |  |  |  |  |
|                                                                                                    |           |  |  |  |  |  |  |  |  |  |  |  |
|                                                                                                    | T         |  |  |  |  |  |  |  |  |  |  |  |
| 🖉 Done                                                                                                    | ternet // |  |  |  |  |  |  |  |  |  |  |  |

Now you will be redirected to the response page. Don't refresh the page.

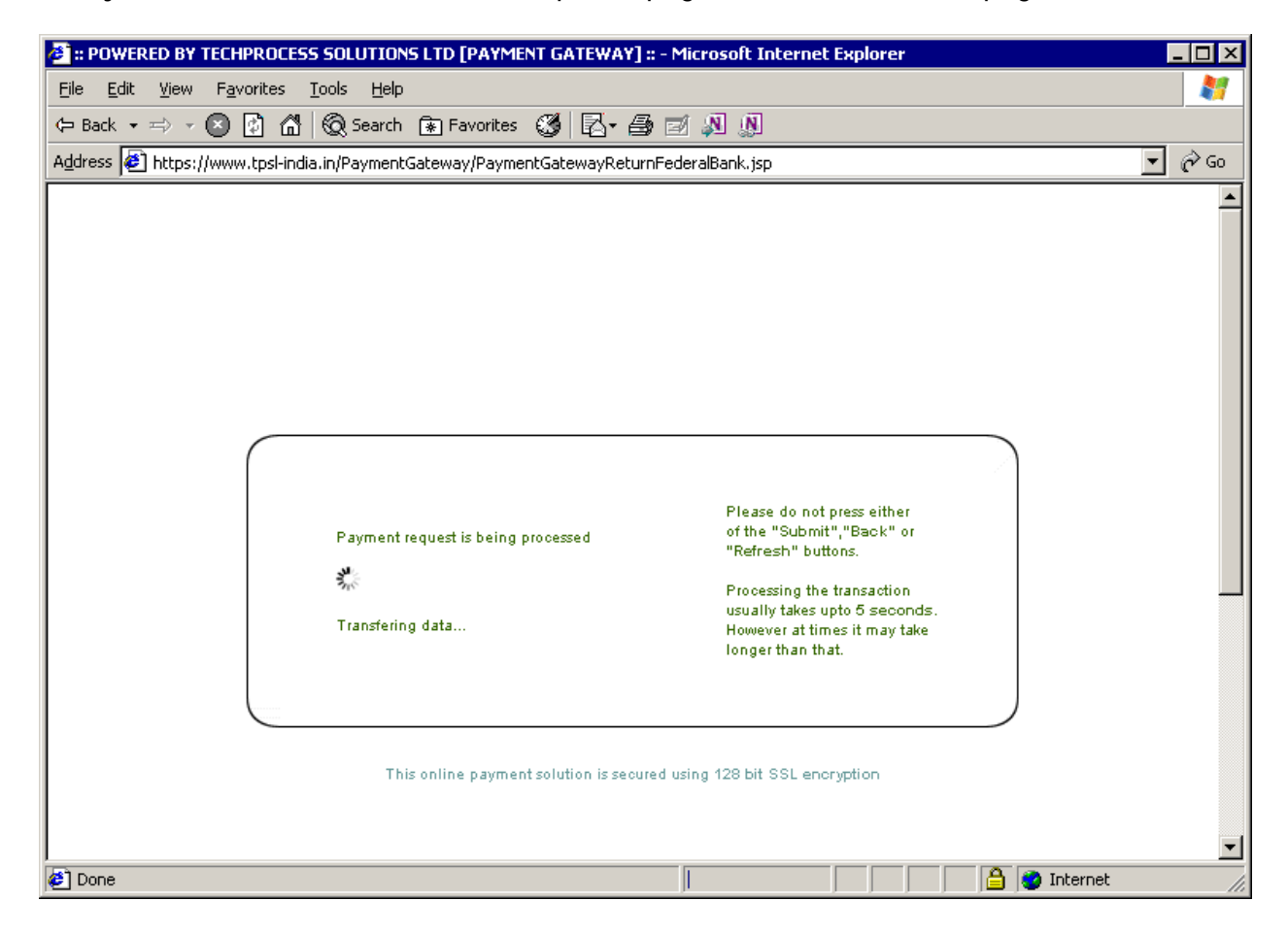

In the response page, note down the **Transaction Id** and **TPSL Transaction Id**, you can now close the window.

| 🚈 http://203.199.118.120/ChecksumDLL/response_tpsl.asp - Microsoft Internet Explorer                                       | - 🗆 ×                 |
|----------------------------------------------------------------------------------------------------|-----------------------|
| <u>Eile E</u> dit <u>V</u> iew F <u>a</u> vorites <u>I</u> ools <u>H</u> elp                                               | 1                     |
| $\Leftrightarrow$ Back $\bullet \Rightarrow \to \bigcirc$ 😰 🚮 🔞 Search 😨 Favorites 👹 🔂 $\bullet \oiint$ 🗃 $\blacksquare$ 🔊 |                       |
| Address 🛃 http://203.199.118.120/ChecksumDLL/response_tpsl.asp                                                             | $\partial^{\circ}$ Go |
| TPSL Transaction Id : 123457                                                                                               | <b>A</b>              |
| Transaction Id : 2051687                                                                                                   |                       |
| Response Message :                                                                                                    |                       |
| Your Transaction is Successful, Please Refer this Transaction Id for further communication.                                |                       |
| Thank you, Please close this window.                                                                                       |                       |
|                                                                                                    |                       |
|                                                                                                    |                       |
|                                                                                                    |                       |
|                                                                                                    |                       |
|                                                                                                    |                       |
|                                                                                                    |                       |
|                                                                                                    |                       |
| 🖉 Done                                                                                                    | <u> </u>              |

Now click on the View Payment Status button to view the transaction id.

| Step 2: Corporate Internet Bankir             | ig (CIB)/Retai       | il Banking- Othe        | r Banks                   |                                          |              |                | 1       |
|-----------------------------------------------|----------------------|-------------------------|---------------------------|------------------------------------------|--------------|----------------|---------|
| Menu 🔻                                        |                      |                         |                           |                                          |              |                |         |
|                                               |                      |                         |                           |                                          |              |                |         |
| Corporate Internet Banking (CIB) Pa           | yment is only appl   | icable to ICICI Accou   | nt Holders with Corpora   | ate ID.                                  |              |                |         |
|                                               |                      | _                       |                           |                                          | -            |                |         |
| Amount (edit amount in case of part payment): | 150,000              |                         | Total Amount to be paid:  | 350,000                                  |              |                |         |
| Transaction Id:                               |                      |                         |                           |                                          |              |                |         |
| Receipt:                                      |                      |                         |                           |                                          |              |                |         |
| For latest terms & conditions of Corp         | orate Inernet Banl   | cing (CIB), Click Here  |                           |                                          |              |                |         |
| I hereby confirm that I have read the terms   | and conditions towar | rds payment over intern | et and I accept the same: | a de la dela dela dela dela dela dela de | 7            |                |         |
| Click Here to Make Payment(Oth                | er Banks)            |                         |                           |                                          |              |                |         |
|                                               |                      |                         | <u> </u>                  |                                          |              |                |         |
| Step 3: Payment Details   Menu -              | Save Query           | View Payment Statu      | ぶ                         |                                          |              |                | 1 - 1 c |
| Payment Id Payment Mode Bank                  | Transaction ID       | PSL Transaction ID      | Receipt Part              | Payment Amount                           | Total Amount | ICICI Cheque # | PO      |
| > 249734907 CIB/Retail Banking(Oth            |                      |                         | 150,0                     | 000                                      | 350,000      |                |         |

After the **View Payment Status** button is clicked the following popup window will come. Click **OK**.

| Step 2: Corporate Interne       | et Banking (CIB),          | Retail Banking- Oth              | er Banks               |                              |                  |                | 1       |
|---------------------------------|----------------------------|----------------------------------|------------------------|------------------------------|------------------|----------------|---------|
| Menu V                          | ebel                       | c. II                            |                        |                              |                  |                |         |
| Lorporate Internet Bai          | STATUS button              | een successfully updated. If con | OK                     | een done, then please dick o | n update payment |                |         |
| Re                              | eceipt: 🔽                  |                                  |                        |                              |                  | -              |         |
| For latest terms & condition    | ons of Corporate Inerr     | net Banking (CIB), Click Her     | 2                      |                              |                  |                |         |
| I hereby confirm that I have re | ad the terms and condition | ons towards payment over inter   | net and I accept the s | ame: 🖡                       | 7                |                |         |
| Click Here to Make Pay          | ment(Other Banks)          | )                                |                        |                              |                  |                |         |
| Step 3: Payment Details         | Menu 🔻 🕴 Save              | Query View Payment State         | JS                     |                              |                  |                | 1 - 1 o |
| Payment Id Payment Mod          | le Bank Transacti          | on ID TPSL Transaction ID        | Receipt                | Part Payment Amount          | Total Amount     | ICICI Cheque # | PO N    |
| > 249734907 CIB/Retail Banki    | ing(Oth 45347840           | 25676155                         | Y                      | 150,000                      | 350,000          |                |         |

Now in the application you can observe that the Transaction ID, TPSL Transaction Id and Receipt flag are populated. **The payment for this record (amount of Rs 150,000 has been successfully done.** 

Also you can observe the header form. Here **Total Processing Fee is Rs 350,000**. The **processing fee paid so far is Rs 150,000** and the **Balance processing fee to be paid is Rs 200,000**.

| AICTE Web Portal - Microsoft       | Internet Explo    | rer provided by L | arsen & Toubro Infotech Lim   | ited                   |                 |                            |                     | _@×                 |
|------------------------------------|-------------------|-------------------|-------------------------------|------------------------|-----------------|----------------------------|---------------------|---------------------|
| Ele Edit Yew Favorites I           | ools Help         |                   |                               |                        |                 |                            |                     | - 27                |
| 🌏 Back + 🛞 - 💌 🙎                   | 🏠 🔎 Sea           | rch 🤺 Favorite    | s 🚱 🍰 🌭 🗉                     | - 🔜 🛍 🚳                |                 |                            |                     |                     |
| Address () http://www.aicte-india  | .org/prmportal_er | u/start.swe       |                               |                        |                 |                            | 💌 🄁 Go              | Links <sup>30</sup> |
| AICTE - Bringing e-Governance      | to ensure trans   | parency           |                               |                        |                 |                            |                     |                     |
| File Edit View Query Tools         | Help              |                   |                               |                        |                 |                            |                     |                     |
| P. 10.191                          |                   |                   |                               |                        |                 |                            |                     | · · · · · ·         |
| AICTE New Application form Part A: |                   |                   |                               |                        |                 |                            | ¥ )                 | - <b>6 (4</b>       |
| Home Change Password               | Accreditation     | Student Details   | New/Extension Approval        | My Institute Applic    | ation Screen    | Technical Campus           |                     |                     |
|                                    |                   |                   | Application Approval          |                        |                 |                            |                     | mund                |
| Application-Header                 |                   |                   |                               | *TC                    | O VIEW 11-12/12 | 13 APPLICATION(CLICK HERE  | >) 1 of 14          | •                   |
| Menu - New Application             | Save Submit       |                   |                               |                        | Application UP  | DATE PAYMENT STATUS        |                     |                     |
| Current Application Number:*       | 1-185845481       | 8                 | Current Status:*              | Submitted to           | 0 RO 🔽 🛙        | Date-Expert Comittee Visit |                     |                     |
| Permanent Institute Id:            | 1-105846701       |                   | Sub Status:                   |                        |                 | Application Type:          | Extension-Expansion |                     |
| Academic Year:*                    | 2012-2013         | <b>V</b>          | Application Opened on:*       | 03/11/2010             |                 | Application Team:          | PROKYE              | 9                   |
| For All New Dislams (Desses 1      | and Bardia        |                   | Application Submitted on:     |                        |                 | Appeal Requested Date:     |                     | 8                   |
| For All New Diploma/Degree 1       | institute         |                   | Attend Scrutiny Committee On: |                        | 8               | Closed:                    |                     | 8                   |
| Playe You been Issued LOI Last Te  | arri              | ¥                 | To Brint Application Bane     | ut Click on the Benni  | te Icon and En  | last Application           |                     |                     |
| Reference Id #:                    |                   |                   | Report.                       | rt, tack on the Repor  | ts icon and se  | ecc Application            |                     |                     |
| Check any of the below if Pres     | vious Payment     | Details are       |                               |                        |                 |                            |                     |                     |
| not applicable                     |                   |                   | Processin                     | g Fee Payment Details  | s               |                            |                     |                     |
| New Institute:                     | П                 |                   | Total Proces                  | sing Fee:              | 350,000         | • /L                       |                     |                     |
| No Previous Application Submitted: |                   |                   | Processing F                  | ee Paid:               | 150,000         | = <                        |                     |                     |
| Govt/Govt-Aided/University Manag   | ed: 🔲             |                   | Balance Proc                  | cessing Fee:           | 200,000         |                            |                     |                     |
| Declaration                        |                   |                   | To view p                     | ayment details click o | n View Payme    | nt Status button on        |                     |                     |
| 4                                  |                   |                   | the below                     | applet                 |                 |                            |                     | أدل                 |
| Done                               |                   |                   |                               |                        |                 |                            | S Local intranet    |                     |

Now we have to make the payment for rest of the balance processing fee.

For making payment via Corporate Internet Banking or Retail Banking, select the option **CIB/Retail Banking(Other Bank)**.

| Menu •       Select mode of Payment Delete         Before making the Payment, Please Refer Payment Guidelines Document on the Help page of AICTE website.         Check Processing Fee Tab can be Used to Verify the Breakup of the Processing Fee.         Mode of Payment:         CIB (ICICI Only)         CIB (Retail Banking Other Bank)         Step 2: Corporate Internet Banking (CIB) / Retail         Menu •         Image: Corporate Internet Banking (CIB) Payment is only applicable to ICICI Account Holders with Corporate ID.         Amount (edit amount in case of part payment):         Transaction Id:                                                                                                    |  |                                        | าร                       | Fee Payment Options                                                        | tep 1: Processing F       |
|----------------------------------------------------------------------------------------------------|--|----------------------------------------|--------------------------|----------------------------------------------------------------------------|---------------------------|
| Before making the Payment, Please Refer Payment Guidelines Document on the Help page of AICTE website.<br>Check Processing Fee Tab can be Used to Verify the Breakup of the Processing Fee.<br>Mode of Payment:<br>CIB (ICICI Only)<br>CIB (ICICI Only)<br>CIB ( |  |                                        |                          | of Payment Delete                                                          | enu 🔻 🕴 Select mode of    |
| Check Processing Fee Tab can be Used to Verify the Breakup of the Processing Fee.  Mode of Payment:  CIB (ICICL Only)  CIB (Retail Banking(Other Bank)  CIB (Retail Banking(Other Bank)  CIB (CICI Only)  CIB (CICI Only)  CIB (CIB (CIB))  CIB (CIB (CIB))  CIB (CIB                                                                                                    |  | ent on the Help page of AICTE website. | ment Guidelines Docun    | Payment, Please Refer Paym                                                 | Before making the Pa      |
| Mode of Payment:<br>CIB (LCICLI Only)<br>CIB (Retail Banking(Other Bank)<br>CIB (Retail Banking (CIB) / Retail<br>Menu<br>Corporate Internet Banking (CIB) Payment is only applicable to ICICI Account Holders with Corporate ID.<br>Amount (edit amount in case of part payment):<br>Transaction Id:<br>Transaction Id:                                                                                                    |  | cessing Fee.                           | fy the Breakup of the P  | e Tab can be Used to Verify                                                | Check Processing Fee      |
| CIB (CICI Only)<br>CIB (CICI Only)<br>CIB (Retail Banking (CIB) / Retail Ther Banks<br>Annu  Corporate Internet Banking (CIB) Payment is only applicable to ICICI Account Holders with Corporate ID.<br>Amount (edit amount in case of part payment): Transaction Id:                                                                                                    |  |                                        |                          | :                                                                          | Mode of Payment:          |
| Itenu Tenu Tenu Tenu Tenu Tenu Tenu Tenu T                                                                                                    |  | Jther Banks                            | ib)/Retail               | CIB (ICICI Only)<br>CIB/Retail Banking(Other Bank<br>Internet Banking (CIE | tep 2: Corporate In       |
| Corporate Internet Banking (CIB) Payment is only applicable to ICICI Account Holders with Corporate ID.         Amount (edit amount in case of part payment):       Image: Total Amount to be paid:         Transaction Id:       Image: Transaction Id:                                                                                                    |  |                                        | N                        |                                                                            | lenu 🔻                    |
| Amount (edit amount in case of part payment): Transaction Id:                                                                                                    |  |                                        | · I I II I               |                                                                            |                           |
| Amount (edit amount in case of part payment):  Transaction Id:                                                                                                    |  | I Account Holders with Corporate ID.   | is only applicable to IL | et Banking (LIB) Payment is                                                | Lorporate Internet        |
| Transaction Id:                                                                                                    |  | Total Amount to be paid:               |                          | ase of part payment):                                                      | Amount (edit amount in ca |
|                                                                                                    |  |                                        |                          | Transaction Id:                                                            |                           |
| Receipt: I                                                                                                    |  |                                        |                          | Deceipt:                                                                   |                           |

Now on **Step 2: Corporate Internet Banking / Retail Banking -Other Banks**, in this case for making payments by part payment facility we will edit the **Amount (edit amount in case of part payment)** field to **Rs 200,000**.

Now on **Step 3: Payment Details**, a payment record containing the payment Id, payment mode and payment amount for your application will be created. Now on **Step 2: Corporate Internet Banking / Retail Banking -Other Banks** click on the link **Click Here to make Payment(Other Banks)**. Make payment same as mentioned in above example.

|         | Step 2: Corpo                | rate Internet Bankir                                               | ng (CIB)/Reta      | ail Banking- Ot       | :her Bai        | nks                        |                           |                |           |  |
|---------|------------------------------|--------------------------------------------------------------------|--------------------|-----------------------|-----------------|----------------------------|---------------------------|----------------|-----------|--|
|         | Menu 🔻                       |                                                                    |                    |                       |                 |                            |                           |                |           |  |
|         |                              |                                                                    |                    |                       |                 |                            |                           |                |           |  |
|         | Corporate                    | Internet Banking (CIB) Pa                                          | yment is only app  | blicable to ICICI Ac  | count Hol       | ders with Corpora          | te ID.                    |                |           |  |
|         | <b>\</b>                     |                                                                    |                    |                       |                 |                            |                           |                |           |  |
|         | Amount (edit amo             | ount in case of part payment):                                     | 200,000            |                       | Total           | Amount to be paid:         | 350,000                   |                |           |  |
| $\neg$  |                              | Transaction Id:                                                    |                    |                       |                 |                            |                           |                |           |  |
|         |                              | Receipt: 厂                                                         |                    |                       |                 |                            |                           |                |           |  |
|         | For latest t                 | erms & conditions of Corp                                          | orate Inernet Bai  | nking (CIB), Click H  | ere             |                            |                           |                |           |  |
|         | N I hereby con               | firm that I have read the term:                                    | and conditions tow | ards payment over int | ernet and I     | accept the same:           |                           | <u>v</u>       |           |  |
|         |                              | to Males Development (Oil                                          | or Banke)          |                       |                 |                            |                           |                |           |  |
|         |                              | I TO WAKE PAYMENTILITY                                             |                    |                       |                 |                            |                           |                |           |  |
|         |                              | to Make Payment(Uth                                                |                    |                       |                 |                            |                           |                |           |  |
| 5       | Step 3: Payme                | nt Details   Menu -                                                | Save Query         | View Payment St       | atus            |                            |                           |                |           |  |
| s<br>کر | Step 3: Payme                | nt Details   Menu -<br>Payment Mode Bank 1                         | Save Query         | View Payment St       | atus<br>Receipt | Part Payment An            | r Total Amount            | ICICI Cheque # | PO Number |  |
|         | Step 3: Paymer<br>Payment Id | nt Details   Menu -<br>Payment Mode Bank 1<br>CIB/Retail Banking(C | Save Query         | View Payment St       | atus<br>Receipt | Part Payment An<br>200,000 | r Total Amount<br>350,000 | ICICI Cheque # | PO Number |  |

After the payment is successfully done , click on the **View Payment Status** button to view the transaction id.

| Step 2: Corporate Internet Bankir            | ng (CIB)/Retail B          | anking- Other Ba         | inks                  |                |                |           | 1        |
|----------------------------------------------|----------------------------|--------------------------|-----------------------|----------------|----------------|-----------|----------|
| Menu 🕶                                       |                            |                          |                       |                |                |           |          |
|                                              |                            |                          |                       |                |                |           |          |
| Corporate Internet Banking (CIB) Pa          | yment is only applicat     | ole to ICICI Account Ho  | ders with Corpora     | ate ID.        |                |           |          |
|                                              |                            |                          |                       |                |                |           |          |
| Amount (edit amount in case of part payment) | : 200,000 🗐                | Tot                      | al Amount to be paid: | 350,000        |                |           |          |
| Transaction Id                               | :                          |                          |                       |                |                |           |          |
| Receipt: 厂                                   |                            |                          |                       |                |                |           |          |
| For latest terms & conditions of Corp        | orate Inernet Banking      | (CIB), Click Here        |                       |                |                |           |          |
| I hereby confirm that I have read the terms  | s and conditions towards p | ayment over internet and | I accept the same:    | V              |                |           |          |
| Click Here to Make Payment(Oth               | ier Banks)                 |                          | 4                     |                |                |           |          |
|                                              |                            | /                        |                       |                |                |           |          |
| Step 3: Payment Details   Menu 🗸             | Save Query                 | View Payment Status      |                       |                |                |           | 1 - 2 of |
| Payment Id Payment Mode Bank                 | Transaction ID TPSL T      | ransaction ID Receip     | Part Payment A        | n Total Amount | ICICI Cheque # | PO Number | Bank     |
| > 249735862 CIB/Retail Banking(C             |                            |                          | 200,000               | 350,000        |                |           |          |
| 249734907 CIB/Retail Banking(C 453478        | 340 256761                 | 55 Y                     | 150,000               | 350,000        |                |           |          |

After the **View Payment Status** button is clicked the following popup window will come. Click **OK**.

|                                              |                                                                     |                                                            |                                                   |                              |                     |                      |                | UTUNAI    |          |
|----------------------------------------------|---------------------------------------------------------------------|------------------------------------------------------------|---------------------------------------------------|------------------------------|---------------------|----------------------|----------------|-----------|----------|
| Step 2: Corpor                               | ate Internet Ba                                                     | nking (CIB)/R                                              | etail Banking- O                                  | the <mark>r</mark> Ba        | nks                 |                      |                |           | 1        |
| Menu 🔻                                       |                                                                     |                                                            |                                                   |                              |                     |                      |                |           |          |
| Corporate                                    | Internet Bai                                                        | Payment has been<br>STATUS button.                         | successfully updated. If                          | complete pa                  | ayment has been don | e, then please click |                | 1         |          |
| Amount <mark>(edit amo</mark>                | unt in case of<br>Receipt:                                          | <u> </u>                                                   |                                                   | ОК                           |                     |                      |                |           |          |
| For latest to<br>I hereby conf<br>Click Here | erms & conditions of<br>irm that I have read the<br>to Make Payment | Corporate Inernet<br>terms and conditions<br>(Other Banks) | Banking (CIB), Click H<br>towards payment over in | l <b>ere</b><br>ternet and i | I accept the same:  |                      | N.             |           |          |
| Step 3: Payme                                | nt Details   Menu                                                   | J▼   Save Q                                                | uery 📘 View Payment S                             | tatus                        |                     |                      |                |           | 1 - 2 of |
| Payment Id                                   | Payment Mode B                                                      | ank Transaction II                                         | ) TPSL Transaction ID                             | Receipt                      | Part Payment Ar     | r Total Amount       | ICICI Cheque # | PO Number | Bank     |
| > 249735862                                  | CIB/Retail Banking(C 43                                             | 3547899                                                    | 26576166                                          | Y                            | 200,000             | 350,000              |                |           |          |
| 249734907                                    | CIB/Retail Banking(C 45                                             | 5347840                                                    | 25676155                                          | Y                            | 150,000             | 350,000              |                |           |          |
|                                              |                                                                     |                                                            |                                                   |                              |                     |                      |                |           |          |

Now in the application you can observe that the Transaction ID, TPSL Transaction Id and Receipt flag are populated. **The payment for this record (amount of Rs 200,000 has been successfully done.** 

| 121 | enu 🔻             |                       |             |               |         |                   |             |                       |                |                |           |       |
|-----|-------------------|-----------------------|-------------|---------------|---------|-------------------|-------------|-----------------------|----------------|----------------|-----------|-------|
|     |                   |                       |             |               |         |                   |             |                       |                |                |           |       |
|     |                   |                       |             |               |         |                   |             |                       |                | _              |           |       |
|     | Corporate I       | nternet Banking (I    | CIB) Payn   | nent is only  | applica | able to ICICI A   | ccount Ho   | lders with Corpora    | te ID.         |                |           |       |
|     |                   |                       |             |               |         | -                 |             |                       |                |                |           |       |
|     | Amount (edit amou | nt in case of part pa | yment): 2   | 00,000        | E       |                   | Tota        | al Amount to be paid: | 350,000        |                |           |       |
|     |                   | Transa                | ction Id: 4 | 3547899       |         |                   |             |                       |                |                |           |       |
|     |                   | Receip                | ot: 🔽       |               |         |                   |             |                       |                |                |           |       |
|     | For latest te     | rms & conditions      | of Corpor   | ate Inernet   | Bankir  | ng (CIB), Click I | Here        |                       |                |                |           |       |
|     | I bereby confi    | m that I have read t  | he terms ar | nd conditions | towards | s navment over ir | nternet and | Laccent the same:     | 5              | 7              |           |       |
|     | Click Llove :     | to Make Dauma         | at/Other    | Donke)        |         |                   |             |                       |                |                |           |       |
|     | Click Here        | to Make Paymer        | ictomer     | Bariks)       |         |                   |             |                       |                |                |           |       |
| C1  | tep 3: Pavmen     | t Details   M         | enu 🔻 丨     | Save O        | uerv    | View Payment (    | Status      |                       |                |                |           | 1 - 1 |
| 9   | Payment Id        | Payment Mode          | Bank Tra    | nsaction II   | ) TPSL  | Transaction I     | D Receipt   | Part Payment A        | r Total Amount | ICICI Cheque # | PO Number | В     |
| 3   |                   |                       |             |               | 0.000   |                   | v           | 200.000               | 350.000        |                |           |       |
| >   | ≿49735862         | CIB/Retail Banking(C  | 43547899    |               | 26576   | 0166              | 1           | 200,000               | 330,000        |                |           |       |

Also you can observe the header form. Here **Total Processing Fee is Rs 350,000**. The **processing fee paid so far is Rs 350,000** and the **Balance processing fee to be paid is Rs 0.** Now we can observer that the full processing fee amount has been paid.

| AICTE Web Portal - Microsoft       | Internet Explo   | rer provided by La | rsen & Toubro Infotech Limi           | ited            |                 |          |                                       |                   | _8×            |
|------------------------------------|------------------|--------------------|---------------------------------------|-----------------|-----------------|----------|---------------------------------------|-------------------|----------------|
| Ele Edit Yew Favorites Io          | ols <u>H</u> elp |                    |                                       |                 |                 |          |                                       |                   |                |
| 🌀 Back + 🕥 - 💌 😰                   | 🏠 🔎 Sea          | rch 🤺 Favorites    | 🥝 🍰 🗟 🖉                               | · 📃 🏭           | 3               |          |                                       |                   |                |
| Address () http://www.akte-india.  | org/prmportal_en | u/start.swe        |                                       |                 |                 |          |                                       | 💌 🔁 Go            | Links »        |
| AICTE - Bringing e-Governance b    | o ensure trans   | parency            |                                       |                 |                 |          |                                       |                   |                |
| File Edit View Query Tools         | Help             |                    |                                       |                 |                 |          |                                       |                   |                |
| 10 10 10                           |                  |                    |                                       |                 |                 |          | _                                     |                   | (* <i>(</i> \$ |
| ATCTE New Archive Form Part A:     |                  |                    |                                       |                 |                 |          |                                       | •                 | 44             |
| Home Change Password A             | conditation      | Student Details    | New/Extension Approval                | My Institut     | e Application S | creen    | Technical Campus                      |                   |                |
| nome Change Password A             | ccreation        | Student Details    | Application Approval                  | Phy insucut     | e Appacación s  | Green    | recumcar campus                       |                   | nual           |
| Application-Header                 |                  |                    |                                       |                 | *TO VIEW        | 11-12/12 | 13 APPLICATION/CLICK HERE             | >)   1 of 14      |                |
| Menu                               | Save Submit      |                    |                                       |                 |                 | UP       | DATE PAYMENT STATUS                   | ery Results       | -              |
|                                    |                  |                    |                                       |                 |                 | -        |                                       |                   |                |
| Current Application Number:*       | 1-185845481      | <b>4</b> 0         | urrent Status:*                       | su              | bmitted to RO   |          | Date- Expert Comittee Visit           |                   | -              |
| Permanent Institute Id:            | 1-105846701      | <b>N</b> S         | ub Status:                            |                 |                 | - 4      | Application Type:                     | Extension-Expansi | • •            |
| Academic Year:*                    | 2012-2013        | 👻 🗳 🏹              | pplication Opened on:*                | 03              | /11/2010        | 8        | Application Team:                     | PROXYE            | 9              |
| For All New Diploma/Degree In      | nstitute         | A                  | pplication Submitted on:              |                 |                 | 8        | Appeal Requested Date:                |                   | ы              |
| Have You Been Issued LOI Last Yea  | e?:              | ¥ A                | ttend Scrutiny Committee On:          |                 |                 | 8        | Closed:                               |                   | 8              |
| Reference Id #:                    |                  |                    | To Print Application Repor<br>Report. | rt, Click on th | e Reports Icon  | and Sel  | ect Application                       |                   |                |
| Check any of the below if Prev     | ious Payment     | Details are        |                                       |                 |                 |          |                                       |                   |                |
| not applicable                     |                  |                    | Processing                            | Fee Paymen      | t Details       |          | 1                                     |                   |                |
| New Institute:                     | П                |                    | Total Process                         | sing Fee:       | 350,0           | 00       | · · · · · · · · · · · · · · · · · · · |                   |                |
| No Previous Application Submitted: | П                |                    | Processing Fe                         | ee Paid:        | 350,0           | 00       | =                                     |                   |                |
| Govt/Govt-Aided/University Manage  | ed: 🔲            |                    | Balance Proc                          | essing Fee:     | 0               |          |                                       |                   |                |
| Declaration                        |                  |                    | To view pa                            | ryment detail   | s click on View | Payme    | nt Status button on                   |                   | -              |
| 4                                  |                  |                    | the below                             | applier         |                 |          |                                       |                   |                |
| 8                                  |                  |                    |                                       |                 |                 |          |                                       | Scal intranet     |                |

After full processing fee payment is done, now click on the **UPDATE PAYMENT STATUS** button to change the sub status of the application as **Payment Received**.

| AICTE Web Portal - Microsoft Internet I   | Explorer provided by L | arsen & Toubro Infotech Limi         | ited                           |                  |                             |                  | _8×      |
|-------------------------------------------|------------------------|--------------------------------------|--------------------------------|------------------|-----------------------------|------------------|----------|
| Ele Edit Yew Fgvorites Iools Help         |                        |                                      |                                |                  |                             |                  |          |
| 🌀 Back + 🕥 - 💌 😰 🐔 🔎                      | 🔾 Search 🤺 Favorite    | = 🚱 🍰 😓 🖻 •                          | · 🛄 🛍 🚳                        |                  |                             |                  |          |
| Address http://www.aicte-india.org/prmpor | tal_enu/start.swe      |                                      |                                |                  |                             | 💌 🄁 Go           | Links ** |
| AICTE - Bringing e-Governance to ensure t | transparency           |                                      |                                |                  |                             |                  |          |
| File Edit View Query Tools Help           |                        |                                      |                                |                  |                             |                  |          |
| 0 19 N                                    |                        |                                      |                                |                  |                             |                  | († Ø     |
| AICTE New Application form Part A:        |                        |                                      |                                |                  |                             |                  |          |
| Home Change Password Accreditati          | ion Student Details    | New/Extension Approval               | My Institute App               | lication Screen  | Technical Campus            |                  |          |
|                                           |                        | Annication Anneoval                  |                                |                  |                             | -                | oval     |
| Application-Header                        |                        |                                      |                                | TO VIEW 11-12/12 | 13 APPLICATION(CLICK HERE   | >) 1 of 1-       | + 🗈 🏛    |
| Menu      New Application Save 1          |                        |                                      |                                | 3 Application    | PDATE PAYMENT STATUS        |                  |          |
| Current Application Number:* 1-18584      | 5481 🗳                 | Current Status:*                     | Submitte                       | d to RO 🛛 💌 🗳    | Date- Expert Comittee Visit | 1                | B        |
| Permanent Institute Id: 1-10584           | 6701 💐                 | Sub Status:                          |                                | 👻 😫              | Application Type:           | Extension-Expans | io 💌     |
| Academic Year:* 2012-20                   | 13 🖵 💐                 | Application Opened on:*              | 03/11/20                       | 10 🔣 😫           | Application Team:           | PROXYE           | 8        |
| For All New Dioloma/Degree Tostitute      |                        | Application Submitted on:            |                                | 8                | Appeal Requested Date:      |                  | ы        |
| Have You Been Issued LOI Last Year?:      | v                      | Attend Scrutiny Committee On:        |                                | 8                | Closed:                     |                  | ы        |
| Reference Id #:                           |                        | To Print Application Repo<br>Report. | rt, Click on the Rep           | orts Icon and Se | lect Application            |                  |          |
| Chack any of the below if Previous Paur   | ment Details are       |                                      |                                |                  |                             |                  |          |
| not applicable                            | nene occurs are        | Processing                           | Fee Payment Det                | ails             |                             |                  |          |
| New Institute:                            |                        | Total Process                        | sing Fee:                      | 350,000          | -                           |                  |          |
| No Previous Application Submitted:        |                        | Processing Fo                        | ee Paid:                       | 350,000          | -                           |                  |          |
| Govt/Govt-Aided/University Managed: 🥅     |                        | Balance Proc                         | essing Fee:                    | 0                |                             |                  |          |
| Declaration                               |                        | To view pa<br>the below              | nyment details click<br>applet | c on View Payme  | nt Status button on         |                  | -        |
| <u> </u>                                  |                        |                                      |                                |                  |                             | 1000             |          |

Click OK.

| AICTE Web Portal - Microsoft Internet Explorer provided by Larsen & Toubro I | Infotech Limited                            |                              |                        |                    | _8×      |
|------------------------------------------------------------------------------|---------------------------------------------|------------------------------|------------------------|--------------------|----------|
| Ele Edit Yew Fgvorites Iools Help                                            |                                             |                              |                        |                    | <b>.</b> |
| 🕒 Back + 🕥 - 🖹 😰 🏠 🔎 Search 👷 Favorites 🧔 🍰 -                                | 😓 🗉 • 🛄 🛍 🕸                                 | 3                            |                        |                    |          |
| Address a http://www.aicte-india.org/prmportal_enu/start.swe                 |                                             |                              |                        | 💌 🔁 Go             | Links »  |
| AICTE - Bringing e-Governance to ensure transparency                         |                                             |                              |                        |                    |          |
| File Edit View Query Tools Help                                              |                                             |                              |                        |                    |          |
|                                                                              |                                             |                              |                        | ¥ (                | 2 Q      |
| AICTE New Application form Part A:                                           |                                             |                              |                        |                    |          |
| Home Change Password Accreditation Student Details New/Extension             | n Approval My Institute                     | Application Screen Tech      | nical Campus           |                    |          |
| Andie ation                                                                  | Annewal                                     |                              |                        | -                  | - leve   |
| Application-Header                                                           |                                             | *TO VIEW 11-12/12-13 APP     | LICATION(CLICK HERE    | >)   🔣 1 of 1+     | • • •    |
| Menu      New Application Save Submit Application & Proceed to Payment       |                                             |                              |                        |                    |          |
| Current Application Number:* 1-185945481 Siebel                              |                                             | 2                            | Supert Comittee Visit: |                    | 8        |
| Dermanert Trothide Id: 1.105846701                                           |                                             |                              | tion Tune:             | Extension Expansio |          |
| Compete Processing Fee In                                                    | as been received and Sub Scacu              | s updated as Payment Receive | ing Tanus              | DD CYCLE           |          |
| Academic rear:" 2012-2013                                                    | OK                                          |                              | pon ream:              | PROVIE             | -        |
| For All New Diploma/Degree Institute                                         |                                             |                              | Requested Date:        |                    |          |
| Have You Been Issued LOI Last Year?:                                         | nmittee On:                                 | Close                        | :be                    |                    |          |
| Reference Id #: To Print Apple<br>Report.                                    | ication Report, Click on the                | Reports Icon and Select Ap   | plication              |                    |          |
| Check any of the below if Previous Payment Details are not applicable        | Processing Fee Dayment                      | Details                      | _                      |                    |          |
|                                                                              | Processing ree Payment                      | PCCONS                       |                        |                    |          |
| New Institute:                                                               | Total Processing Fee:                       | 350,000                      |                        |                    |          |
| No Previous Application Submitted:                                           | Processing Fee Paid:                        | 350,000                      |                        |                    |          |
| Govt/Govt-Aided/University Managed:                                          | Balance Processing Fee:                     | 0                            | 8                      |                    |          |
| Declaration                                                                  | To view payment details<br>the below applet | click on View Payment Stat   | us button on           |                    | 1        |

As we can observe, now the sub status has been changes to Payment Received.

| AICTE Web Portal - Microsoft      | Internet Explorer p    | provided by    | Larsen & Toubro Inf          | otech Limited                         |                   |             |                              |                  | _ 0   |
|-----------------------------------|------------------------|----------------|------------------------------|---------------------------------------|-------------------|-------------|------------------------------|------------------|-------|
| jie Edit Yew Favorites I          | ools Help              |                |                              |                                       |                   |             |                              |                  |       |
| 🌏 Back 🔹 🕥 🕗 💌 😰                  | 🏠 🔎 Search             | Tavori         | tes 🚱 🙆 - 🦉                  | 🆕 🖲 • 🔜 🕻                             | 1 🕉 👘             |             |                              |                  |       |
| gdress 🐞 http://www.aicte-india   | .org/prmportal_enu/sta | art.swe        |                              |                                       |                   |             |                              | 💌 🔁 Go           | Links |
| ICTE - Bringing e-Governance      | to ensure transpare    | ncy            |                              |                                       |                   |             |                              |                  |       |
| File Edit View Query Tools        | Help                   |                |                              |                                       |                   |             |                              |                  |       |
| a la a                            |                        |                |                              |                                       |                   |             |                              |                  | 0     |
| CTE New Application form Part A:  |                        |                |                              |                                       |                   |             |                              |                  |       |
| ome Change Password /             | Accreditation Stu      | ident Detail   | s New/Extension J            | Approval My Inst                      | itute Applicati   | on Screen   | Technical Campus             |                  |       |
|                                   |                        |                | Application Ap               | neoval                                |                   |             |                              | -                | Inval |
| Application-Header                |                        |                |                              |                                       | *to vi            | EW 11-12/12 | 13 APPLICATION(CLICK HERE    | >)   💽 1 of 1    | + 🗵   |
| Menu                              | Save Submit Appl       | ication & Proc | ceed to Payment              | ppeal to SAC 📗 Creat                  | e 2012-2013 App   | lcation UP  | DATE PAYMENT STATUS          |                  |       |
| urrent Application Number:*       | 1-185845481            | 8              | Current Status:*             |                                       | Submitted to R    | ) 💌 🗳       | Date- Expert Comittee Visit: |                  | в     |
| ermanent Institute Id:            | 1-105846701            | 8              | Sub Status:                  |                                       | Payment Recei     | ved 💌 🞑     | Application Type:            | Extension-Expans | io 💌  |
| cademic Year:*                    | 2012-2013              | <b>v</b> 2     | Application Opened on:       | •                                     | 03/11/2010        | 8           | Application Team:            | PROXYE           | - 11  |
| for All New Diploma/Degree I      | nstitute               |                | Application Submitted of     | in:                                   |                   | 8           | Appeal Requested Date:       |                  | ы     |
| ave You Been Issued LOI Last Yes  | w?:                    | ¥              | Attend Scrutiny Commit       | ttee On:                              |                   | 8           | Closed:                      |                  | 8     |
| eference Id #:                    |                        |                | To Print Applicat<br>Report. | tion Report, Click or                 | n the Reports I   | con and Sel | ect Application              |                  |       |
| heck any of the below if Prev     | vious Payment Deta     | ils are        |                              |                                       |                   |             |                              |                  |       |
| iot applicable                    |                        |                |                              | Processing Fee Payr                   | ment Details      |             |                              |                  |       |
| lew Institute:                    |                        |                | т                            | otal Processing Fee:                  | 31                | 0,000       | 8                            |                  |       |
| o Previous Application Submitted: | Π.                     |                | P                            | rocessing Fee Paid:                   | 31                | 0,000       | 88                           |                  |       |
| iovt/Govt-Aided/University Manag  | ed: 🕅                  |                | В                            | alance Processing Fee:                | . 0               |             |                              |                  |       |
| Declaration                       |                        |                |                              | fo view payment de<br>he below applet | stails click on V | iew Paymer  | nt Status button on          |                  |       |
| 1                                 |                        |                |                              | ne beron appres                       |                   |             |                              |                  |       |

For making payment via Corporate Internet Banking of ICICI Bank, select the option **CIB (ICICI Only)**.

| Step 1: Processin Payment Options                  |                                                          | 1 |
|----------------------------------------------------|----------------------------------------------------------|---|
| Menu                                               |                                                          |   |
| Before making the Payment, Please Refer Payment    | Guidelines Document on the Help page of AICTE website.   |   |
| Check Processing Fee Tab can be Used to Verify the | Breakup of the Processing Fee.                           |   |
| Mode of Payment:                                   |                                                          |   |
| Step 2: Corporate Internet Banking (CIB)/F         | tetail banking- Other Banks                              | 1 |
| Menu 🔻                                             |                                                          |   |
| Corporate Internet Banking (CIB) Payment is only   | y applicable to ICICI Account Holders with Corporate ID. |   |
| Amount (edit amount in case of part payment):      | Total Amount to be paid:                                 |   |
| Transaction Id:                                    |                                                          |   |
| Receipt:                                           |                                                          |   |
| For latest terms & conditions of Corporate Inerne  | t Banking (CIB), Click Here                              |   |

Now on Step 2: Corporate Internet Banking / Retail Banking -Other Banks, edit amount only in case of making processing fee payment by using the part payments facility. Institutes who want to make the payment for the whole processing fee amount in one payment transaction, should not edit this amount.

| Before making the                                                | Payment, Please Refer Payment Guideline                                                                      | es Document on the Help page of AICTE website.  |  |
|------------------------------------------------------------------|----------------------------------------------------------------------------------------------------|-------------------------------------------------|--|
| Check Processing                                                 | ee Tab can be Used to ¥erify the Breakup                                                                     | of the Processing Fee.                          |  |
| Mode of Paymer                                                   | nt: CIB (ICICI Only)                                                                                         |                                                 |  |
|                                                                  |                                                                                                    |                                                 |  |
| Step 2: Corporate                                                | Internet Banking (CIB)-ICICI                                                                                 |                                                 |  |
| Step 2: Corporate                                                | Internet Banking (CIB)-ICICI                                                                                 |                                                 |  |
| Step 2: Corporate                                                | Internet Banking (CIB)-ICICI                                                                                 |                                                 |  |
| Step 2: Corporate                                                | Internet Banking (CIB)-ICICI net Banking (CIB) Payment is only applical                                      | ole to ICICI Account Holders with Corporate ID. |  |
| Step 2: Corporate<br>Menu  Corporate Intern<br>Amount (edit amou | Internet Banking (CIB)-ICICI net Banking (CIB) Payment is only applicat nt in case of part payment): 950,000 | ele to ICICI Account Holders with Corporate ID. |  |

For Example:

Here we can observe that **Total Amount to be paid is Rs 950,000.** If the institute wants to make the payment for whole of the processing fee amount in one transaction, then the **Amount (edit amount in case of part payment)** field **should not be edited**. If the institute wants to make the processing fee payment in parts then the amount in **Amount (edit amount in case of part payment)** field can be edited. In this case for making payments by part payment facility we will not edit the **Amount (edit amount in case of part payment)**.

Now on **Step 3: Payment Details**, a payment record containing the payment Id, payment mode and payment amount for your application will be created. Now on **Step 2: Corporate Internet Banking (CIB)-ICICI** click on the link **Click Here to make Payment(ICICI Bank Only)**.

| 1 - 1 c |
|---------|
| er Ba   |
|         |
| mb      |

You will be redirected to the AICTE page for CIB ICICI payment. Click on the **Pay Now** button.

| 🚰 http://www.aicte-india.org/TestPages/a.asp - Microsoft Internet Explorer provided by Larsen & Toubro Infotech Limited                                                                                                    | _ 🗆 🗵    |
|----------------------------------------------------------------------------------------------------|----------|
| Elle Edit View Favorites Iools Help                                                                                                    |          |
| 🕞 Back + 🕤 + 💌 😰 🚮 🔎 Search 🥋 Favorites 🤣 🔗 - چ 🚍 🛄 🎇 🦓                                                                                                    |          |
| Address 🙆 http://www.aicte-india.org/TestPages/a.asp                                                                                                    | -] 🔁 Go  |
|                                                                                                    | <u> </u> |
|                                                                                                    |          |
| N N                                                                                                    |          |
|                                                                                                    |          |
|                                                                                                    |          |
|                                                                                                    |          |
|                                                                                                    |          |
|                                                                                                    |          |
|                                                                                                    |          |
|                                                                                                    |          |
|                                                                                                    |          |
|                                                                                                    |          |
|                                                                                                    |          |
|                                                                                                    |          |
|                                                                                                    |          |
|                                                                                                    |          |
|                                                                                                    |          |
|                                                                                                    |          |
|                                                                                                    |          |
|                                                                                                    |          |
|                                                                                                    |          |
|                                                                                                    | -        |
| Cone Constant Constant Constan |          |

Now you will be redirected to ICICI Banks CIB Payment page. Enter the Corporate ID / User ID / Password and click on the Login button.

|   | <b>A</b>   | <b>CICI</b> Bank            |        |       |       |       |      |              |       |       |        |              |          |       |   |   |  |
|---|------------|-----------------------------|--------|-------|-------|-------|------|--------------|-------|-------|--------|--------------|----------|-------|---|---|--|
|   | Login to E | lectronic Bills Payment and | l Pres | sentn | nen   | t     |      |              |       |       |        |              |          |       |   |   |  |
|   |            |                             |        | Virtu | ual I | Keyb  | oar  | <b>d</b> (fc | or en | terin | g pa   | ssw          | ord      | only) |   |   |  |
|   | Cornorate  | []                          |        | 0     | t     | d     | i    | ٧            | W     | u     | f      | k            | s        | 8     | 7 | 9 |  |
| ╜ | ID:        |                             |        | n     | а     | r     | X    | b            | j     | р     | е      | h            |          | 5     | 6 | 0 |  |
| / | User ID:   |                             |        | g     | Z     | У     | С    |              | m     | q     |        |              |          | 2     | 4 | 3 |  |
| ľ | Password:  |                             |        | (     | <     | %     | ,    | \            | ļ     |       |        | ~            | $\frown$ |       | 1 | ] |  |
|   |            | Use Virtual keyboard        |        |       | )     | -     | ]    | ;            | 8.    | >     | }      | "            | ?        | ·     |   |   |  |
|   |            | (Recommended)               |        | 0     |       |       |      |              | #     |       |        |              | \$       | =     |   |   |  |
|   |            |                             |        |       | BUK 3 | spac  | e    |              | ar    | Cap   | IS LU  | UK           |          |       |   |   |  |
|   |            |                             | То     | knov  | v mo  | ore a | bout | Virtu        | ial K | eybo  | ard, 🤇 | <u>Olick</u> | Here     | 2     |   |   |  |
|   |            | <u>_</u>                    |        | oain  |       | Cle   | ar   |              |       |       |        |              |          |       |   |   |  |
|   |            |                             | /=     | ogin  |       | CIC   |      |              |       |       |        |              |          |       |   |   |  |

After you have successfully made the payment from your bank account, the below pop up message will be displayed. Click on **OK**.

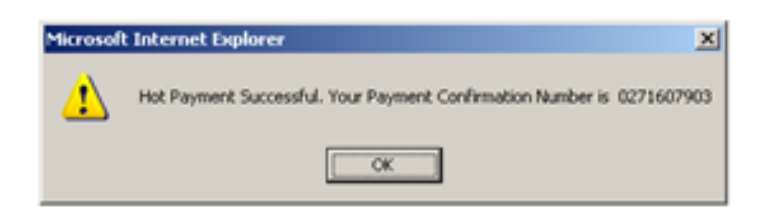

Now you will be redirected to the response page, note down the **Transaction Id**, you can now close the window.

| 🖉 http://203.199.118.120/ChecksumDLL/response_tpsl.asp - Microsoft Internet Explorer                                                                                           |         |  |            | _ 🗆 ×  |
|----------------------------------------------------------------------------------------------------|---------|--|------------|--------|
| <u>Eile Edit Vi</u> ew F <u>a</u> vorites <u>T</u> ools <u>H</u> elp                                                                                                    |         |  |            | 27     |
| 🖙 Back 🔹 🖘 🖉 😰 🚮 🥘 Search 😨 Favorites 🚳 🔀 🎝 🛃 🔊 🔊                                                                                                    |         |  |            |        |
| Address 🕖 http://203.199.118.120/ChecksumDLL/response_tpsl.asp                                                                                                    |         |  |            | 💌 🧬 Go |
| Transaction Id : 2051687<br>Response Message :<br>Your Transaction is Successful, Please Refer this Transaction Id for further communi<br>Thank you, Please close this window. | cation. |  |            | 4      |
|                                                                                                    |         |  |            | ×      |
| Done                                                                                                    |         |  | 🥝 Internet | 1.     |

Now click on the **View Transaction ID** button to view the transaction id.

| Menu 🔻           |                                |                         |                           |                       |              |                |           |    |
|------------------|--------------------------------|-------------------------|---------------------------|-----------------------|--------------|----------------|-----------|----|
|                  |                                |                         |                           |                       |              |                |           |    |
|                  |                                |                         |                           |                       |              |                |           |    |
| Corporate Int    | ernet Banking (CIB) Payme      | nt is only applicable t | o ICICI Account Holde     | ers with Corporate I  | D.           |                |           |    |
|                  |                                |                         |                           |                       |              |                |           |    |
| Amount (edit am  | ount in case of part payment): | 950,000 📃               | Tot                       | al Amount to be paid: | 950,000      |                |           |    |
|                  | Transaction Id:                |                         |                           |                       |              |                |           |    |
|                  | Receipt: 厂                     |                         |                           |                       |              |                |           |    |
| For latest tern  | ns & conditions of Corporate   | Inernet Banking (CI     | B), Click Here            |                       |              |                |           |    |
| I hereby confirm | that I have read the terms and | conditions towards paym | ent over internet and I a | ccept the same:       |              | V              |           |    |
| Click Here to    | Make Payment(ICICI Ba          | ink Only)               |                           |                       |              |                |           |    |
|                  |                                |                         | /                         |                       |              |                |           |    |
| Step 3: Payment  | Details   Menu 🕶               | Save Query View         | v Payment Status          |                       |              |                |           |    |
| Payment Id P     | ayment Mode 🛛 Bank Tran        | saction TPSL Transac    | tion Receipt              | Part Payment An       | Total Amount | ICICI Cheque # | PO Number | Ba |
| > 249736025      | IB (ICICI Only)                |                         |                           | 950,000               | 950,000      |                |           |    |

Now in the application you can observe that the Transaction ID and Receipt flag are populated. **The payment for this record (amount Rs 950,000) has been successfully done.** Click **OK**.

| Step 2: Corpor | ate Internet Bar         | nking (CIB)-J                         | CICI                                    |                  |                            |                |           | i     |
|----------------|--------------------------|---------------------------------------|-----------------------------------------|------------------|----------------------------|----------------|-----------|-------|
| Menu 🕶         |                          |                                       |                                         |                  |                            |                |           |       |
|                | Siebel                   |                                       |                                         |                  |                            | ×              |           |       |
| Corporate I    | nternet Ban              | Payment has bee<br>STATUS button.     | en successfully updated. If complete pa | yment has been   | done, then please click or | UPDATE PAYMENT |           |       |
| Amount (edit : | imount in cas            |                                       | ОК                                      |                  |                            |                |           |       |
|                | Receipt: 🔽               | e e e e e e e e e e e e e e e e e e e |                                         |                  |                            |                |           |       |
| For latest te  | rms & conditions of C    | orporate Inerne                       | t Banking (CIB), Click Here             |                  |                            |                |           |       |
| I hereby confi | m that I have read the t | terms and conditione                  | s towards payment over internet and I   | accept the same: | :                          | N              |           |       |
| Click Here     | to Make Payment(         | ICICI Bank Only                       | n                                       |                  |                            |                |           |       |
| Step 3: Payme  | nt Details   Men         | u▼ Save                               | Query View Payment Status               |                  |                            |                |           | 1 - 1 |
|                |                          |                                       |                                         |                  |                            |                |           |       |
| Payment Id     | Payment Mode Ba          | ank Transaction                       | IPSI. Transaction Receipt               | Part Paymer      | nt An Total Amount         | ICICI Cheque # | PO Number | B     |

Also you can observe the header form. Here **Total Processing Fee is Rs 950,000**. The **processing fee paid so far is Rs 950,000** and the **Balance processing fee to be paid is Rs 0.** Now we can observer that the full processing fee amount has been paid.

| AICTE Web Portal - Microsol                   | t Internet Explo  | orer provided by L | arsen & Toubro Infotech Lir  | nited                |                   |                             |               | _10     |
|-----------------------------------------------|-------------------|--------------------|------------------------------|----------------------|-------------------|-----------------------------|---------------|---------|
| Ele Edit Yew Fgvorites                        | Iools Help        |                    |                              |                      |                   |                             |               | 4       |
| 🌀 Back + 🐑 - 💌 💈                              | । 🏠 🔎 ५           | arch 🤺 Favorites   | • 🚱 🍰 🗟                      | • 🛄 🎉 🍪              | •                 |                             |               |         |
| iddress 🔊 http://www.akte-ind                 | a.org/prmportal_e | ru/start.swe       |                              |                      |                   |                             | 💌 🛃 Go        | Links   |
| NCTE - Bringing e-Oovernance                  | to ensure trans   | sparency           |                              |                      |                   |                             |               |         |
| File Edit View Query Tools                    | Help              |                    |                              |                      |                   |                             |               |         |
| P                                             |                   |                    |                              |                      |                   |                             |               | 0.0     |
| CTE New Application form Part A               | e                 |                    |                              |                      |                   |                             | · · · ·       | ~~~~    |
| Home Change Password                          | Accreditation     | Student Details    | New/Extension Approval       | My Institute Ap      | plication Screen  | Technical Campus            |               |         |
|                                               |                   |                    | Annieration Annewad          |                      |                   |                             |               | eroval. |
| Application-Header                            |                   |                    |                              |                      | *TO VIEW 11-12/12 | 13 APPLICATION/CLICK HER    | E>) 1 of 1    | 1+ 🕨    |
| Menu                                          | Save Submit       |                    |                              |                      | 013 Application   | DATE PAYMENT STATUS         |               |         |
| arrent Application Number:*                   | 1-187018861       | 80                 | urrent Status;*              | Submitt              | ed to RO 🔻 🖬      | Date- Expert Comittee Visit |               |         |
| ermanent Institute Id:                        | 1-105846701       | <b>Q</b> 5         | ub Status:                   |                      | ▼ 2               | Application Type:           | New Institute | ¥       |
| cademic Year:*                                | 2012-2013         | 👻 🗳 A              | pplication Opened on:*       | 06/11/2              | :010 🔳 🗳          | Application Team:           | PROXYE        | -       |
| or All New Diploma (Degree )                  | ostitute          | A                  | pplication Submitted on:     | 06/11/2              | :010 🔳 😫          | Appeal Requested Date:      |               | 8       |
| ave You Been Issued LOI Last Ye               | aritude           | × A                | ttend Scrutiny Committee On: |                      | 8                 | Closed:                     |               | 8       |
| eference Id #:                                |                   |                    | To Print Application Rep     | ort, Click on the Re | ports Icon and Se | lect Application            |               |         |
|                                               |                   |                    | Report.                      |                      |                   |                             |               |         |
| heck any of the below if Pre<br>ot applicable | vious Payment     | Details are        | Processin                    | g Fee Payment De     | tails             |                             |               |         |
| ew Institute:                                 | п                 |                    | Total Proce                  | ssing Fee:           | 950,000           | 8                           |               |         |
| Previous Application Submitted                |                   |                    | Processing                   | Fee Paid:            | 950,000           |                             |               |         |
| ovt/Govt-Aided/University Manag               | ed:               |                    | Balance Pro                  | cessing Fee:         | 0                 |                             |               |         |
| eclaration                                    |                   |                    | To view p                    | ayment details cli   | ck on View Payme  | nt Status button on         |               |         |
|                                               |                   |                    |                              |                      |                   |                             |               |         |

After full processing fee payment is done, now click on the **UPDATE PAYMENT STATUS** button to change the sub status of the application as **Payment Received**.

| AICTE Web Portal - Microsoft       | Internet Explore    | r provided by | / Larsen & Toubro Infotech Lim         | ted                     |              |                            |                | -0     |
|------------------------------------|---------------------|---------------|----------------------------------------|-------------------------|--------------|----------------------------|----------------|--------|
| Ele Edt Yew Fgvorites I            | ools Help           |               |                                        |                         |              |                            |                |        |
| 🔾 Back • 🕥 - 💌 🙎                   | 🏠 🔎 Seard           | h 🤺 Favor     | kes 🚱 🝰 🍓 🖻 •                          | · 🛄 🛍 🖏 👘               |              |                            |                |        |
| Address 🔊 http://www.akte-india    | .org/prmportal_enu/ | start.swe     |                                        |                         |              |                            | 💌 🔁 🐼          | Links  |
| AICTE - Bringing e-Oovernance      | to ensure transpa   | rency         |                                        |                         |              |                            |                |        |
| File Edit View Query Tools         | Help                |               |                                        |                         |              |                            |                |        |
| A 19 8                             |                     |               |                                        |                         |              |                            | Ţ              | CT 02  |
| AJCTE New Application form Part A: | 1                   |               |                                        |                         |              |                            | , <u> </u>     |        |
| Home Change Password               | Accreditation 5     | tudent Detai  | Is New/Extension Approval              | My Institute Applica    | tion Screen  | Technical Campus           |                |        |
|                                    |                     |               | Annie ation Annewal                    |                         |              |                            |                | ervoa. |
| Application-Header                 |                     |               |                                        | *TO 1                   | 1EW 11-12/12 | -13 APPLICATION(CLICK HER  | ->)     1 of 1 | 1+ 💽   |
| Menu                               | Save Submit Ap      |               |                                        |                         | plication UP | DATE PAYMENT STATUS        |                |        |
| Current Application Number:*       | 1-187018861         | 8             | Current Status:*                       | Submitted to P          | io 💌 🗳       | Date- Expert Comittee Visi | t.             | 8      |
| Permanent Institute Id:            | 1-105846701         | 8             | Sub Status:                            |                         | 👻 😫          | Application Type:          | New Institute  | ¥      |
| Academic Year:*                    | 2012-2013           | -             | Application Opened on:*                | 06/11/2010              | 8            | Application Team:          | PROXYE         | -      |
| For All New Dioloma/Degree In      | stitute             |               | Application Submitted on:              | 06/11/2010              | 8            | Appeal Requested Date:     |                | B      |
| Have You Been Issued LOI Last Yea  | 2                   | T             | Attend Scrutiny Committee On:          |                         | 8            | Closed:                    |                | 8      |
| Reference Id #:                    |                     |               | To Print Application Report<br>Report. | t, Click on the Reports | Icon and Se  | lect Application           |                |        |
| Check any of the below if Prev     | ious Payment Det    | ails are      |                                        |                         |              |                            |                |        |
| not applicable                     | ious r uyment o et  |               | Processing                             | Fee Payment Details     |              |                            |                |        |
| New Institute:                     | П                   |               | Total Processi                         | ing Fee:                | 50,000       | -                          |                |        |
| No Previous Application Submitted: | -                   |               | Processing Fe                          | e Paid:                 | 50,000       |                            |                |        |
|                                    |                     |               |                                        |                         |              |                            |                |        |
| Govt/Govt-Aided/University Manage  | nd:                 |               | Balance Proce                          | issing Fee: (           | )            | -                          |                |        |
| Govt/Govt-Aided/University Manage  | id: 🗖               |               | Balance Proce<br>To view pay           | ssing Fee: (            | View Payme   | 🖽<br>nt Status button on   |                |        |

# Click OK.

| AICTE Web Portal - Microso        | ft Internet Explorer pr   | ovided by Larse     | n & Toubro Infotech Limited                    |                            |                          |                | @_×                 |
|-----------------------------------|---------------------------|---------------------|------------------------------------------------|----------------------------|--------------------------|----------------|---------------------|
| Ele Edt Yew Favorites             | Tools Fielb               |                     |                                                |                            |                          |                |                     |
| 🔇 Back + 🕥 - 💌 🙎                  | 🕽 🏠 🔎 Search 🕚            | 👷 Fevorkes 🤞        | 😕 🍰 - 🌭 🥫 - 🛄 🎎                                | 3                          |                          |                |                     |
| Address () http://www.akte-ind    | sa.org/proportal_enu/star | t.swe               |                                                |                            |                          | • 🔁 🛥          | Links <sup>30</sup> |
| AICTE - Bringing e-Oovernanc      | e to ensure transparen    | CY                  |                                                |                            |                          |                |                     |
| File Edit View Query Tool         | s Help                    |                     |                                                |                            |                          |                |                     |
|                                   |                           |                     |                                                |                            |                          |                |                     |
| 🗠 j j 🗠 📓                         |                           |                     |                                                |                            |                          | •              | C. G.               |
| AJCTE New Application form Part   | A:                        |                     |                                                |                            |                          |                |                     |
| Home Change Password              | Accreditation Stud        | lent Details No     | ew/Extension Approval My Institu               | te Application Screen      | Technical Campus         |                |                     |
|                                   |                           |                     | Anolication Annoneal                           |                            |                          | -              | inval               |
| Application-Header                |                           |                     |                                                | *TO VIEW 11-12/12-13       | 3 APPLICATION/CLICK HERE | >)   🛃 1 of 1- |                     |
| Menu   New Application            | Save Submit Applica       | tion & Proceed to P | Payment Appeal to SAC Create 20                | 12-2013 Application UPD/   | ATE PAYMENT STATUS       |                |                     |
| Current Application Number:*      | 1-187018861 Siebel        |                     |                                                |                            | xpert Comittee Visit:    |                | 8                   |
| Permanent Institute Id:           | 1-105846701               | Complete Proc       | essing Fee has been received and Sub Stal      | tus Updated as Payment Rec | eived sion Type:         | New Institute  | ¥                   |
| Academic Year:*                   | 2012-2013                 |                     |                                                |                            | tion Team:               | PROXYE         | - 12                |
| For All New Dislams (Decree )     | to shill be to            |                     | OK                                             |                            | Requested Date:          |                | 8                   |
| For All New Diploma/Degree I      | Insoluce                  | Attend              | Scrutiny Committee On:                         | 8                          | Closed:                  |                | 8                   |
| Mave You Been Issued LOI Last Ye  | arr:                      | •                   |                                                |                            |                          |                | _                   |
| Reference Id #:                   |                           | To                  | Print Application Report, Click on th<br>port. | e Reports Icon and Selec   | t Application            |                |                     |
| Check any of the below if Pre     | vious Payment Details     | are                 |                                                |                            |                          |                |                     |
| not applicable                    |                           |                     | Processing Fee Paymen                          | t Details                  |                          |                |                     |
| New Institute:                    | Π.                        |                     | Total Processing Fee:                          | 950,000                    | -                        |                |                     |
| No Previous Application Submitted |                           |                     | Processing Fee Paid:                           | 950,000                    | -                        |                |                     |
| Govt/Govt-Aided/University Manag  | ped: 🕅                    |                     | Balance Processing Fee:                        | 0                          | -                        |                |                     |
| Declaration                       |                           |                     | To view payment detail                         | s click on View Payment    | Status button on         |                |                     |
|                                   |                           |                     | the below applet                               |                            |                          |                | `                   |
|                                   |                           |                     |                                                |                            |                          | 6.5.5          |                     |

Also you can observe that the sub status of the application is changed to **Payment Received.** 

| AICTE Web Portal - Microsoft       | t Internet Explo  | rer provided by I | Larsen & Toubro Infotech Lim     | Red                 |                    |                             |                 | 0        |
|------------------------------------|-------------------|-------------------|----------------------------------|---------------------|--------------------|-----------------------------|-----------------|----------|
| Ele Edt Yew Fgvorites I            | ools Help         |                   |                                  |                     |                    |                             |                 |          |
| 🔇 Back + 🐑 - 💌 😰                   | 🏠 🔎 Seu           | rch 🤺 Favorit     | e 🚱 🍰 🍓 🗉 •                      | · 📙 🏭 🍪             |                    |                             |                 |          |
| Address () http://www.akte-india   | .org/prmportal_er | u/start.swe       |                                  |                     |                    |                             | 💌 🔁 😔           | ) Links  |
| AICTE - Bringing e-Oovernance      | to ensure transp  | parency           |                                  |                     |                    |                             |                 |          |
| File Edit View Query Tools         | Help              |                   |                                  |                     |                    |                             |                 |          |
|                                    |                   |                   |                                  |                     |                    |                             |                 |          |
| 🏠 ] ] 🖾 📓                          |                   |                   |                                  |                     |                    |                             |                 | ्द्      |
| AJCTE New Application form Part A: |                   |                   | 1                                |                     |                    | _                           |                 |          |
| Home Change Password               | Accreditation     | Student Details   | New/Extension Approval           | My Institute Appl   | ication Screen     | Technical Campus            |                 |          |
| Ann Rootlan, Mandan                |                   |                   | Annie atinn Annene al            |                     | NO 101510 11.12/11 |                             |                 | annu al  |
| Application- Header                | fast stars        |                   | a da a constante da constante da | a License and an    | 10 YEW 11-121      | -13 APPLICATION (CLICK HER  | >) <u>1</u> 0   | 1+ 💌     |
| Menu •   New Appleacen             | Save              |                   |                                  |                     |                    |                             |                 |          |
| Current Application Number:*       | 1-187018861       | 2                 | Current Status:*                 | Submitted           | to RO 📼 🗳          | Date- Expert Comittee Visit | 1               | 8        |
| Permanent Institute Id:            | 1-105846701       | <b>Q</b> :        | Sub Status:                      | Payment F           | teceived 💌 🕰       | /pe:                        | New Institute   | ¥        |
| Academic Year:*                    | 2012-2013         | <b>v</b> 😫        | Application Opened on:*          | 06/11/201           | 0 🔳 💐              | Application Team:           | PROXYE          | 8        |
| For All New Diploma /Degree Tr     | ostitute          |                   | Application Submitted on:        | 06/11/201           | 0 🔣 💐              | Appeal Requested Date:      |                 | ы        |
| Have You Been Trought Of Last You  | 190000C           |                   | Attend Scrutiny Committee On:    |                     | 8                  | Closed:                     |                 | 8        |
| have fou been issued cor case rea  | Miri .            | •                 | To Brint Application Report      | t flick on the Dens | ate Icon and Se    | lert Application            |                 |          |
| Reference Id #:                    |                   |                   | Report.                          | cack on the kept    | its icon and se    | Sect Appacation             |                 |          |
| Check any of the below if Prev     | vious Payment D   | etails are        |                                  |                     |                    |                             |                 |          |
| not applicable                     |                   |                   | Processing                       | Fee Payment Deta    | ls                 |                             |                 |          |
| New Institute:                     |                   |                   | Total Process                    | ing Fee:            | 950,000            | 8                           |                 |          |
| No Previous Application Submitted: |                   |                   | Processing Fe                    | e Paid:             | 950,000            | 8                           |                 |          |
| Govt/Govt-Aided/University Manag   | ed: 🔲             |                   | Balance Proc                     | essing Fee:         | 0                  | -                           |                 |          |
|                                    |                   |                   | To view pa                       | vment details click | on View Payme      | of Status button on         |                 |          |
| Declaration                        |                   |                   | the below                        | applet              |                    |                             |                 | _        |
| Dooe                               |                   |                   |                                  |                     |                    |                             | C Local intrane | <u> </u> |

#### Note :-

For Institutes which have Corporate Internet Banking access from respective banks having **Maker/Checker/Authorizer Levels**, care should be taken that all individuals **approve** the payment for AICTE. The above is applicable to all Corporate Internet Banking payments made **via ICICI Bank** or **via any other Bank** mentioned in List of Banks available for payment.

For queries related to issues faced in Payments, you can send mail to <u>payment.query@aicte-india.org</u> containing the following details:

- 1. Date & Time of Payment
- 2. Name of the Bank
- 3. Name of Account Holder
- 4. Account Number
- 5. Mode of Payment (CIB or Retail Banking)
- 6. Payment Conformation Number
- 7. Amount
- 8. Bank Transaction Id
- 9. TPSL Transaction Id (applicable for payments via CIB/Retail Banking(Other Banks))
- 10. Application Number
- 11. Payment Id

# **Deficiency Report**

To generate deficiency Report for the specific application select Deficiency Applicant Tab in the below given tabs.

| AICTE Web Portal - Microsoft Int         | ernet Explorer provided b       | y Larsen & Toubro Info     | tech Limi   | ited                 |                                  |                       | P       |
|------------------------------------------|---------------------------------|----------------------------|-------------|----------------------|----------------------------------|-----------------------|---------|
| File Edit View Favorites Tools H         | Help                            |                            |             |                      |                                  |                       | _       |
| 🌀 Back 🔹 🐑 👻 🛃 🎸                         | Search 👷 Favorites              | 😧 🔗 🍓 🖻                    | • 📙         | 🗱 🚳                  |                                  |                       |         |
| Address 🗃 http://www.aicte-india.org/prn | nportal_enu/start.swe?SWECmd=   | Login&SWEPL=1&SWETS=13     | 233515804   | 16                   |                                  | 💙 ラ Go                | Links   |
| AICTE - Bringing e-Governance to ensu    | ure transparency                |                            |             |                      |                                  |                       |         |
| File Edit View Query Tools Help          |                                 |                            |             |                      |                                  |                       |         |
|                                          |                                 |                            |             |                      |                                  |                       |         |
| 🟠 ] ] 📇 🛐                                |                                 |                            |             |                      |                                  |                       | 20      |
| AICTE New Application form Part A:       |                                 |                            |             |                      |                                  |                       |         |
| Home Change Password Admin               | Screen Chairman's View-E        | xtension/Accreditation     | Chairmar    | n's View-New Colleg  | e New College Application        | New/Extension App     | roval   |
|                                          |                                 |                            |             | STA UTFUL 14         |                                  | Application Appro     | ival    |
| Application-Header                       |                                 |                            |             | TO VIEW 11           | -12/12-13 APPLICATION(CLICK HE   | RE>)   🔟 1 of 1+      | Ľ       |
| Menu   New Application Save              | Submit Application & Proceed    | to Payment Create 2012     | -2013 Appli | cation               |                                  |                       |         |
| Current Application Number:*             | 1-692509161                     | 🛿 Current Status:*         |             | New                  | 🗸 🝳 👘 Date- Expert Comittee Vi   | sit:                  |         |
| Permanent Institute Id:                  | 1-4986546                       | 賀 Sub Status:              |             |                      | Application Type:                | Approval              | -       |
| Academic Year:*                          | 2012-2013 💌                     | 🛿 Application Opened on    | a*          | 14/10/2011           | 🗉 🝳 Application Team:            | ECUSER                |         |
| For All New Distance (Design Tools)      | L.L.                            | Application Submitted (    | on:         | E                    | 🗉 🝳 🔹 Appeal Requested Date:     |                       |         |
| ror All New Diploma/Degree Insu          | cuce                            | Attend Scrutiny Commi      | ittee On:   | 5                    | Closed:                          |                       |         |
| Have You Been Issued LOI Last Year?:     |                                 |                            |             |                      |                                  |                       |         |
| Reference Id #:                          |                                 | To Print Applica           | ition Repo  | rt, Click on the Rep | orts Icon and Select Application | on Report.            |         |
| Declaration                              |                                 |                            |             |                      |                                  |                       |         |
| I hereby declare that I have veri        | fied the data entered in all fi | olds and verified the      |             |                      |                                  |                       |         |
| system generated deficiency rep          | ort and wish to submit the sa   | ame for processing for     |             |                      |                                  |                       |         |
| tne year 2012 - 2013.                    |                                 |                            |             |                      |                                  |                       |         |
| I understand that after I submit         | the application on Portal, my   | application shall become   |             |                      |                                  |                       |         |
| un-editable.                             |                                 |                            |             |                      |                                  |                       |         |
| Institute Details Deficiency A           | policant Deficiency Report      | Print EOA Print Corrigendu | m Corria    | endum Organisation   | Niew Uploads by RO Contac        | t Person Land Details | =       |
|                                          |                                 |                            |             |                      |                                  | 1 of 1+               |         |
| Menu 🔻 🛛 Save                            |                                 |                            |             |                      |                                  |                       |         |
| Done                                     |                                 |                            |             |                      | 2                                | 🥑 Internet            |         |
| 🛃 start 🔰 🖉 🐼 🕏                          | e 🚺 2 N 🔄 8 M.                  | - 🛄 Int 📴 Or               | Ø4          | I., 🖌 🗀 3 W 🗣        | 💽 Inb 🗐 De                       |                       | 7:10 PM |

Click On Calculate Deficiency Button as shown below.

| File Edit Vew Favorites Tools Help   Redet: Redet:                                                                                                    | l       |
|----------------------------------------------------------------------------------------------------|---------|
| Back <ul> <li>Back</li> <li> <li> <li> <li>Back</li> <li> <li> <li> <li> </li> <li> </li></li></li></li></li></li></li></ul> <td></td>                                                                                                    |         |
| Addres                                                                                                    |         |
| ALCTE - Bringing e-Governance to ensure transparency<br>File Edit Vew Query Tools Help<br>ALCTE Web Portal - Microsoft Internet Explorer provided by Larsen & Toubro Infotech Limited<br>File Edit Vew Favorites Tools Help<br>Back + O + R O - R O - R O       | Go      |
| File Edit Wew Query Tools Help     AICTE Web Portal - Microsoft Internet Explorer provided by Larsen & Toubro Infotech Limited     File Edit Wew Favorites Tools Help                                                                                                    |         |
| ALCTE Web Portal - Microsoft Internet Explorer provided by Larsen & Toubro Infotech Limited         File Edit View Fevorites Tools Help                                                                                                    |         |
| File Edit View Favorites To Print Application Report, Click on the Reports Icon and Select Application Report.                                                                                                    |         |
| Seak Search   Search Search   Search                                                                                                    |         |
| Address  http://www.aitte-india.org/prmportal_enu/start.swe?SWECmd=Login&SWETS=1323351580416   ALCTE - Bringing e-Governance to ensure transparency   File Edit. View   Query Tools   Home Change Password   Admin Screen Chairman's View-Extension/Accreditation   Chairman's View-New College New College Application   New/Extension   Accreditation Report, Click on the Reports Icon and Select Application Report.   Declaration   I hereby declare that I have verified the data entered in all fields and verified the system generated deficiency report and wish to submit the same for processing for the year 2012 - 2013.   I understand that after I submit the application on Portal, my application shall become un-editable.   I notice that   Declaration   Calculate Deficiency   Application on Portal, my application shall become un-editable.                                                                                                    |         |
| AICTE - Bringing e-Governance to ensure transparency          File       Edit       Yew       Query       Tools       Help         AICTE New Application form Part A:       Image: Change Password       Admin Screen       Chairman's View-Extension/Accreditation       Chairman's View-New College       New College Application       New/Extension         Annirration A       Annirration A       Annirration A       Annirration A         Reference Id #:       To Print Application Report, Click on the Reports Icon and Select Application Report.       Annirration A         Declaration       Interested deficiency report and wish to submit the same for processing for the year 2012 - 2013.       Iunderstand that after I submit the application on Portal, my application shall become un-editable.       Interested Deficiency Applicant       Deficiency Report       Print EOA       Print Corrigendum       Organisation       View Uploads by R0       Contact Person       Land Corrigendum       Organisation       View Uploads by R0       Contact Person       Land Corrigendum       Corrigendum       Organisation       Land Corrigendum       View Uploads by R0       Contact Person       Land Corrigendum       Corrigendum       Organisation       Land Corrigendum       Land Corrigendum       Organisation       Land Corrigendum       Corrigendum       Organisation       Land Corrigendum       Land Corrigendum       Corrigendum       Organisation       Land Corrigendum       <                                                                                                    | Go      |
| File       Edit       Wew       Query       Tools       Help         AICTE New Application form Part A:       Image: Change Password       Admin Screen       Chairman's View-Extension/Accreditation       Chairman's View-New College       New College Application       New/Extension         Annir-shine A       Image: Change Password       Admin Screen       Chairman's View-Extension/Accreditation       Chairman's View-New College       New College Application       New/Extension         Annir-shine A       Image: Change Password       Admin Screen       Chairman's View-Extension/Accreditation       Chairman's View-New College       New College Application       New/Extension         Annir-shine A       Image: Change Password       Image: Change Password       Image: Change Password       Image: Change Password       Image: Change Password       New/Extension         Reference Id #:       Image: Change Password       Image: Change Password                                                                                                    |         |
| AICTE New Application form Part A: Home Change Password Admin Screen Chairman's View-Extension/Accreditation Chairman's View-New College New College Application New/Extension Annlir Ation A Annlir Ation A Reference Id #: Declaration I hereby declare that I have verified the data entered in all fields and verified the system generated deficiency report and wish to submit the same for processing for the year 2012 - 2013. I understand that after I submit the application on Portal, my application shall become un-editable. Institute Details Deficiency Applicant Deficiency Applicant Deficiency Applicant Deficiency Report Print EOA Print Corrigendum Corrigendum Corrigendum Corrigendum Corrigendum View Uploads by R0 Contact Person Land C                                                                                                    |         |
| Image: Change Password       Admin Screen       Chairman's View-Extension/Accreditation       Chairman's View-New College       New College Application       New/Extension         Anniration A       Anniration A       Contact Person       Inniration A         Reference Id #:       To Print Application Report, Click on the Reports Icon and Select Application Report.         Declaration       I hereby declare that I have verified the data entered in all fields and verified the system generated deficiency report and wish to submit the same for processing for the year 2012 - 2013.         I understand that after I submit the application on Portal, my application shall become un-editable.       I understand that after I submit the application on Portal, my application shall become un-editable.         I to print Corrigendum       Corrigendum       Organisation       View Uploads by RO       Contact Person       Land D         I calculate Deficiency       Deficiency       Print EOA       Print Corrigendum       Organisation       View Uploads by RO       Contact Person       Land D                                                                                                    |         |
| AICTE New Application form Part A:<br>Home Change Password Admin Screen Chairman's View-Extension/Accreditation Chairman's View-New College New College Application Mew/Extension Amplication A<br>Anniiration A<br>Anniiration A<br>Anniiration A<br>Declaration<br>I hereby declare that I have verified the data entered in all fields and verified the<br>system generated deficiency report and wish to submit the same for processing for<br>the year 2012 - 2013.<br>I understand that after I submit the application on Portal, my application shall become<br>un-editable.<br>Institute Details Deficiency Applicant Deficiency Report Print EOA Print Corrigendum Corrigendum View Uploads by RO Contact Person Land O<br>1 - 10 c                                                                                                    | -       |
| Home       Change Password       Admin Screen       Chairman's View-Extension/Accreditation       Chairman's View-New College       New College Application       New/Extension         Reference Id #:       To Print Application Report, Click on the Reports Icon and Select Application Report.       Annir Application Report, Click on the Reports Icon and Select Application Report.       Annir Application Report, Click on the Reports Icon and Select Application Report.         Declaration       I hereby declare that I have verified the data entered in all fields and verified the system generated deficiency report and wish to submit the same for processing for the year 2012 - 2013.       I understand that after I submit the application on Portal, my application shall become un-editable.       I understand that after I submit the application on Portal, my application shall become Institute Details       Deficiency Applicant       Deficiency Report       Print Corrigendum       Corrigendum       Organisation       View Uploads by RO       Contact Person       Land IC         Institute Details       Deficiency       Deficiency       Print EOA       Print Corrigendum       Organisation       View Uploads by RO       Contact Person       Land IC                                                                                                    |         |
| Annlication A Reference Id #:  Declaration I hereby declare that I have verified the data entered in all fields and verified the system generated deficiency report and wish to submit the same for processing for the year 2012 - 2013.  I understand that after I submit the application on Portal, my application shall become un-editable.  Institute Details Deficiency Applicant Deficiency Report Print EOA Print Corrigendum Corrigendum Organisation View Uploads by RO Contact Person Land Corrigendum Calculate Deficiency                                                                                                    | on Ap   |
| Reference Id #:       Declaration         I hereby declare that I have verified the data entered in all fields and verified the system generated deficiency report and wish to submit the same for processing for the year 2012 - 2013.         I understand that after I submit the application on Portal, my application shall become un-editable.         Institute Details       Deficiency Applicant         Deficiency       Print EOA         Print Corrigendum       Organisation         View Uploads by RO       Contact Person         Land I         Calculate Deficiency                                                                                                    |         |
| Declaration         I hereby declare that I have verified the data entered in all fields and verified the system generated deficiency report and wish to submit the same for processing for the year 2012 - 2013.         I understand that after I submit the application on Portal, my application shall become un-editable.         Institute Details       Deficiency Applicant         Deficiency       Print EOA         Print Corrigendum       Organisation         View Uploads by RO       Contact Person         Land IC       Contact Person                                                                                                    |         |
| I hereby declare that I have verified the data entered in all fields and verified the<br>system generated deficiency report and wish to submit the same for processing for<br>the year 2012 - 2013.<br>I understand that after I submit the application on Portal, my application shall become<br>un-editable.                                                                                                    |         |
| system generated deficiency report and wish to submit the same for processing for<br>the year 2012 - 2013.  I understand that after I submit the application on Portal, my application shall become<br>un-editable.  Institute Details Deficiency Applicant Deficiency Report Print EOA Print Corrigendum Corrigendum Organisation View Uploads by RO Contact Person Land I<br>Calculate Deficiency 1 - 10 c                                                                                                    |         |
| I understand that after I submit the application on Portal, my application shall become un-editable.  Institute Details Deficiency Applicant Deficiency Report Print EOA Print Corrigendum Corrigendum Organisation View Uploads by RO Contact Person Land D 1 - 10 c                                                                                                    |         |
| I understand that after I submit the application on Portal, my application shall become<br>un-editable.  Institute Details Deficiency Applicant Deficiency Report Print EOA Print Corrigendum Corrigendum Organisation View Uploads by RO Contact Person Land Deficiency Calculate Deficiency 1 - 10 or 10 or 1 |         |
| Institute Details Deficiency Applicant Deficiency Report Print EOA Print Corrigendum Corrigendum Organisation View Uploads by RO Contact Person Land Deficiency Calculate Deficiency                                                                                                    |         |
| Institute Details Deficiency Applicant Deficiency Report Print EOA Print Corrigendum Corrigendum Organisation View Uploads by RO Contact Person Land L<br>Calculate Deficiency                                                                                                    |         |
| Calculate Deficiency 1 - 10 d                                                                                                    | d Deta  |
|                                                                                                    | ) of 10 |
|                                                                                                    |         |
|                                                                                                    |         |
|                                                                                                    |         |
|                                                                                                    |         |

System will take few moments to calculate deficiency.

To generate all calculations in Single PDF report format Click on Reports Icon as shown below.

| 🚰 AICTE Web Portal - Microsoft I                                                          | nternet Explorer provided                                       | by Larsen & Toubro Infotec                                     | h Limited            |            |                              |                     | PX      |
|-------------------------------------------------------------------------------------------|-----------------------------------------------------------------|----------------------------------------------------------------|----------------------|------------|------------------------------|---------------------|---------|
| File Edit View Favorites Tools                                                            | Help                                                            |                                                                |                      |            |                              |                     |         |
| 🕞 Back 🝷 🕥 🕤 📩 🛃                                                                          | 🏠 🔎 Search 🛛 👷 Favorite                                         | es 🚱 🔗 🍓 🔟 ·                                                   | • 📃 🛍 🦓              |            |                              |                     |         |
| Address 🕘 http://www.aicte-india.org/                                                     | prmportal_enu/start.swe?SWECmd                                  | l=Login&SWEPL=1&SWETS=13233                                    | 51580416             |            |                              | 💌 🄁 Go              | Links » |
| AICTE - Bringing e-Governance to er                                                       | nsure transparency                                              |                                                                |                      |            |                              |                     |         |
| File Edit View Query Tools Help                                                           |                                                                 |                                                                |                      |            |                              |                     |         |
| AICTE Web Portal - Microsoft I                                                            | nternet Explorer provided                                       | by Larsen & Toubro Infotec                                     | h Limited            |            |                              |                     | BX      |
| File Edit View Favorites Tools                                                            | Help                                                            |                                                                |                      |            |                              |                     | - 🥂     |
| Ġ Back 👻 🕑 😫 😫                                                                            | 🏠 🔎 Search 🛛 👷 Favorite                                         | es 🧭 🔗 🍓 🕅                                                     | • 📃 🋍 🦓              |            |                              |                     |         |
| Address 🕘 http://v aicte-india.org/                                                       | prmportal_enu/start.swe?SWECmd                                  | l=Login&SWEPL=1&SWETS=13233                                    | 53088464             |            |                              | 💙 🄁 Go              | Links » |
| AICTE - Bringing e vernance to er                                                         | nsure transparency                                              |                                                                |                      |            |                              |                     |         |
| File Edit View ry Tools Help                                                              |                                                                 |                                                                |                      |            |                              |                     |         |
|                                                                                           |                                                                 |                                                                |                      |            |                              | <b>.</b> ] 6        | 2 2     |
| AICTE New Application form Dout A:                                                        |                                                                 |                                                                |                      |            |                              |                     |         |
| Home Change Password Admi                                                                 | in Screen Chairman's View-                                      | Extension/Accreditation Ch                                     | airman's View-New    | College    | New College Application N    | ew/Extension Appr   | roval 🔻 |
| Current Application Number:*                                                              | 1-685713121                                                     | 🛿 Current Status:*                                             | New                  | ▼ 🛛        | Date- Expert Comittee Visit: | Application Approx  |         |
| Permanent Institute Id:                                                                   | 1-7689391                                                       | 🛿 Sub Status:                                                  |                      | ▼ 🛛        | Application Type:            | Approval            | •       |
| Academic Year:*                                                                           | 2012-2013                                                       | Application Opened on:*                                        | 06/10/2011           | 📰 🕰        | Application Team:            | ECUSER              |         |
| For All New Diploma /Degree In                                                            | stitute                                                         | Application Submitted on:                                      |                      | 🗷 🕰        | Appeal Requested Date:       |                     |         |
| To himen opiona/begree in                                                                 | Succe                                                           | Attend Scrutiny Committee                                      | e On:                |            | Closed:                      |                     |         |
| Have You Been Issued LOI Last Year                                                        | ?:                                                              | * * * * * *                                                    |                      |            |                              |                     |         |
| Reference Id #:                                                                           |                                                                 | TO Print Application                                           | n Report, Liick on t | ie Reports | icon and Select Application  | keport.             |         |
| Declaration                                                                               |                                                                 |                                                                |                      |            |                              |                     |         |
| I hereby declare that I have ve<br>system generated deficiency r<br>the year 2012 - 2013. | erified the data entered in all<br>eport and wish to submit the | fields and <del>v</del> erified the<br>same for processing for |                      |            |                              |                     |         |
| I understand that after I subm<br>un-editable.                                            | it the application on Portal, m                                 | <b>y application shall become</b>                              |                      |            |                              |                     |         |
| Institute Details Deficiency                                                              | Applicant Deficiency Report                                     | Print EOA Print Corrigendum                                    | Corrigendum Org      | anisation  | /iew Liploads by RO          | Person Land Details | Ţ       |

Select Deficiency Report as shown below

| AICTE Web Portal      | - Microsoft Inte               | ernet Explorer      | provided by      | Larsen & Toubro Info        | tech Lin    | nited                 |          |                             |                  | _₽          | × |
|-----------------------|--------------------------------|---------------------|------------------|-----------------------------|-------------|-----------------------|----------|-----------------------------|------------------|-------------|---|
| File Edit View Fav    | orites Tools H                 | lelp                |                  |                             |             |                       |          |                             |                  | 4           | 1 |
| 🚱 Back 🔹 🕥 🗸          | 🖹 🖻 🏠                          | 🔎 Search 🥱          | Favorites        | 🙆 🍰 🍓 🛙                     | - [         | 🙇 🚳                   |          |                             |                  |             |   |
| Address 🕘 http://www. | .aicte-india.org/prm           | portal_enu/start.sv | ve?SWECmd=L      | ogin&SWEPL=1&SWETS=13       | 23353088    | 164                   |          |                             | 💙 🔁 Go           | Links       | » |
| AICTE - Bringing e-Go | vernance to ensu               | ire transparency    |                  |                             |             |                       |          |                             |                  |             |   |
| File Edit View Quei   | ry Tools Help                  |                     |                  |                             |             |                       |          |                             |                  |             |   |
|                       |                                |                     |                  |                             |             |                       |          |                             |                  |             |   |
|                       |                                |                     | -                |                             |             |                       |          |                             |                  | <u> (</u>   | 6 |
| AICTE New Applicatio  | BI Publis<br>Deficiency Report | her                 | h                |                             | -           |                       |          |                             |                  |             |   |
| Home Change           | My BI Publisher Rei            | norts               | in's View-Ex     | tension/Accreditation       | Chairma     | an's View-New Colleg  | le       | New College Application     | New/Extension Ap | proval      | ▼ |
| Current Applicati     | Schedule Report                |                     |                  | 🛿 Current Status:*          |             | New                   | - 2      | Date- Expert Comittee Vis   | it:              |             | ^ |
| Permanent Institute   | Id:                            | 1-7689391           | -                | 賀 Sub Status:               |             |                       | - 2      | Application Type:           | Approval         | -           |   |
| Academic Year:*       |                                | 2012-2013           | -                | 🛿 Application Opened or     | n: <b>*</b> | 06/10/2011            | <b>I</b> | Application Team:           | ECUSER           | 1           |   |
| For All New Diplor    | na/Degree Instil               | tute                |                  | Application Submitted       | on:         | 1                     | <b>I</b> | Appeal Requested Date:      |                  | -           |   |
|                       | ,                              |                     | _                | Attend Scrutiny Comm        | ittee On:   | I                     |          | Closed:                     |                  |             |   |
| Have You Been Issue   | ed LOI Last Year?:             |                     | -                | To Print Applic             | ation Den   | ort flick on the Per  | orte     | Icon and Select Applicatio  | n Deport         |             |   |
| Reference Id #:       |                                |                     |                  | To Frinc Applica            | заон кер    | ort, click on the Kep | 0103     | Icon and Select Application | пкерога          | - I         |   |
| Declaration           |                                |                     |                  |                             |             |                       |          |                             |                  |             |   |
| I hereby declare      | that I have verif              | ied the data ente   | ered in all fiel | ds and verified the         |             |                       |          |                             |                  |             |   |
| the year 2012 - 2     | 013.                           | ort and wish to se  | ubinic che sai   | the for processing for      |             |                       |          |                             |                  |             |   |
| Tundowstand that      | t often I cubmit t             | he application or   | Dortal pau -     | publication shall become    |             |                       |          |                             |                  |             |   |
| un-editable.          | t arter i submit t             | ine application of  | rrortal, my c    | application shall become    |             |                       |          |                             |                  |             |   |
| To ship to Datada     | D-G-iA-                        | -Barrak Deficien    |                  | and the second second       |             |                       |          | Surger and the post of the  | Deven Land Date  |             |   |
| Menu  Calcul          | ate Deficiency Ap              | plicant   Denden    | icy Report    P  | rinc EOA   Princ Corrigendi | um   Corr   | gendum   Organisacio  | 0 1 1    | view opioads by RO          | 1 - 10 of 1      | ans ▼<br>0+ | - |
|                       |                                |                     |                  |                             |             |                       |          |                             |                  |             |   |
| >                     |                                |                     |                  |                             |             |                       |          |                             |                  | *           |   |
|                       |                                |                     |                  |                             |             |                       |          |                             |                  | -           |   |
|                       |                                |                     |                  |                             |             |                       |          |                             |                  |             | ~ |
|                       |                                |                     |                  |                             |             |                       |          |                             |                  |             |   |
| 🛃 start 🛛 🥥           | 🐼 🕲  😵 si.                     | 🚺 2 M 🔸             | <b>B</b> 8N -    | 💷 I 📑 0                     | C41 -       | 🛅 3 V 🔹 🔀 I           |          | 🗐 D 🦉 2 🦉                   | ( <) 🖂 🖂 🖷 🖨     | 7:46 PI     | м |

Below following window will open.

| 🕘 AICTE Web Portal - Microsoft Internet                                                                      | xplorer provided by Larsen & Toubro Infotech Limited                |                         | <b>_</b> 7 ×              |
|----------------------------------------------------------------------------------------------------|---------------------------------------------------------------------|-------------------------|---------------------------|
| File Edit View Favorites Tools Help                                                                          |                                                                     |                         | A.                        |
| 🚱 Back 🝷 🐑 👻 😰 🟠 🔎                                                                                           | Search 🧙 Favorites 🚱 🔗 - 🌺 📧 - 🛄 🏭 🥸                                |                         |                           |
| Address 🕘 http://www.aicte-india.org/prmportal_                                                              | nu/start.swe?SWECmd=Login&SWEPL=1&SWETS=1323353088464               |                         | 🖌 🄁 Go 🛛 Links 🎽          |
| AICTE - Bringing e-Governance to ensure tran                                                                 | sparency                                                            |                         |                           |
| File Edit View Query Tools Help                                                                              |                                                                     |                         |                           |
|                                                                                                    |                                                                     |                         |                           |
| AICTE New Application form Part A:                                                                           |                                                                     |                         |                           |
| Home Change Password Admin Screen                                                                            | Chairman's View Eutopeion/Accreditation Chairman's View New Collog  | Now College Application | ew/Extension Approval 🛛 🔫 |
| Current Application Number:* 1-6857                                                                          | http://www.aicte-india.org/prmportal_enu/start.swe?SWEC<br>No Renor | Expert Comittee Visit:  | Application Approval      |
| Permanent Institute Id: 1-7689                                                                               | 39 Parameter Name Pick List Values String Value                     | ation Type:             | Approval 💌                |
| Academic Year:* 2012-2                                                                                       | 01                                                                  | ation Team:             | ECUSER 🗾                  |
| For All New Diploma/Degree Institute                                                                         |                                                                     | Requested Date:         | 8                         |
| to finite pipolita, begree instruct                                                                          |                                                                     | <b>i</b> :              | 8                         |
| Have You Been Issued LOI Last Year?:                                                                         |                                                                     | Folget Application      | Doport                    |
| Reference Id #:                                                                                              |                                                                     | belett Application      | Керона                    |
| Declaration                                                                                                  |                                                                     |                         |                           |
| I hereby declare that I have verified the<br>system generated deficiency report and<br>the year 2012 - 2013. | d.<br>w                                                             |                         |                           |
| I understand that after I submit the app<br>un-editable.                                                     | lic Subm                                                            | it Close                |                           |
| Institute Details Deficiency Applicant                                                                       | javascript:void(0)                                                  | s by RO Contact P       | erson 🛛 Land Details 🔻 📃  |
| Menu  Calculate Deficiency                                                                                   |                                                                     |                         | 1 - 10 of 10+             |
|                                                                                                    |                                                                     |                         |                           |
| >                                                                                                    |                                                                     |                         | ±                         |
|                                                                                                    |                                                                     |                         |                           |
| Done                                                                                                    |                                                                     | 2                       | Internet                  |
| 📕 start 🛛 🖉 🐼 🚳 💊 s 🗍                                                                                        | ) 2 N - ( ) 8 N - ( ) I ( ) 0 ( ) 5 I - ( ) 3 N - ( ) I             | 🖾 D 🦉 2 👔               | 🔇 🖂 🐼 🗊 🐑 7:48 PM         |

| 🕘 AICTE Web Portal - Microsoft In                                                            | iternet Exploi            | rer provided by Larsen                          | & Toubro li   | nfotech Limited  |                |           |                       | [                | - 7      | X   |
|----------------------------------------------------------------------------------------------|---------------------------|-------------------------------------------------|---------------|------------------|----------------|-----------|-----------------------|------------------|----------|-----|
| File Edit View Favorites Tools                                                               | Help                      |                                                 |               |                  |                |           |                       |                  |          | ł   |
| Ġ Back 🔹 🜔 🕤 📓 🔮                                                                             | Search 🔎                  | h ☆ Favorites 🥝 👔                               | <b>3-</b> 🎍   | 🖭 🔹 🗾 🎇          | - 28           |           |                       |                  |          |     |
| Address 🕘 http://www.aicte-india.org/pri                                                     | mportal_enu/sta           | art.swe?SWECmd=Login&SWE                        | PL=1&SWETS=   | =1323353088464   |                |           |                       | 💌 🄁 Go           | Links    | , » |
| AICTE - Bringing e-Governance to ens                                                         | sure transparer           | ncy                                             |               |                  |                |           |                       |                  |          |     |
| File Edit View Query Tools Help                                                              |                           |                                                 |               |                  |                |           |                       |                  |          |     |
| 🚡 ] 🗄 🗃                                                                                      |                           |                                                 |               |                  |                |           |                       |                  | <b>(</b> | į   |
| AICTE New Application form Part A:                                                           |                           |                                                 |               |                  |                |           |                       |                  |          |     |
| Home Change Password Admin                                                                   | Screen                    | nieman <sup>i</sup> e Viaw Eutoneion <i>/</i> / | Accenditation | Chairman's Vi    | om Nom Collogo | Now Collo | ge Application        | New/Extension Ap | proval   | ▼   |
| Current Application Number:*                                                                 | 1-685713                  | http://www.aicte-indi                           | a.org/prmp    | ortal_enu/start. | No Records     |           | Expert Comittee Visil | Application Appl | roval    | ^   |
| Permanent Institute Id:                                                                      | 1-768939                  | Parameter Name Pick Lis                         | st Values S   | itring Value     |                |           | ation Type:           | Approval         | -        |     |
| Academic Year:*                                                                              | 2012-201                  |                                                 |               |                  |                |           | ation Team:           | ECUSER           |          |     |
| For All New Diploma/Degree Inst                                                              | titute                    |                                                 |               |                  |                |           | Requested Date:       |                  |          |     |
|                                                                                              |                           |                                                 |               |                  |                |           | l:                    |                  |          |     |
| Have You Been Issued LOI Last Year?:                                                         | :                         |                                                 |               |                  |                |           | Felect Application    | Deport           |          |     |
| Reference Id #:                                                                              |                           |                                                 |               |                  |                |           | pelect Application    | Керога           |          |     |
| Declaration                                                                                  |                           |                                                 |               |                  |                |           |                       |                  |          |     |
| I hereby declare that I have ver<br>system generated deficiency rep<br>the year 2012 - 2013. | ified the d<br>port and w |                                                 |               |                  |                |           |                       |                  |          |     |
| I understand that after I submit un-editable.                                                | the applic                |                                                 |               |                  | Submit         | Close     |                       |                  |          |     |
| Institute Details Deficiency A                                                               | pplicant 🛛 🙆              | Done                                            |               |                  | 🥝 Internet     |           | s by RO Contact       | Person Land Deta | ils 🔻    |     |
| Menu  Calculate Deficiency                                                                   |                           |                                                 |               |                  |                |           |                       | 1 - 10 of 10     | )+       |     |
|                                                                                              |                           |                                                 |               |                  |                |           |                       |                  |          |     |
|                                                                                              |                           |                                                 |               |                  |                |           |                       |                  |          |     |
|                                                                                              |                           |                                                 |               |                  |                |           |                       |                  |          | ~   |
| E Done                                                                                       |                           |                                                 |               |                  |                |           | 2                     | 🥝 Internet       |          |     |
| 🛃 start 🔰 😂 🐼 🚳                                                                              | 5i 🚺 2 M                  |                                                 | <b>0</b>      | 🥭 5 I 🔸 🛅 S      | ) V 👻 💽 I      | 🗐 D       | 🦉 2 💽                 | <                | 7:51 P   | М   |

PDF Report will be generated and pop up window will appear to open or save the PDF.

| 🗿 AICTE Web Portal - Microsoft Internet Explorer p 🗿 http://www.aicte-india.org/prmportal_enu/start.swe?SWECmd=GetFile&SWEC= 🖃 🗖 🗙                             | _ 0           | X        |
|----------------------------------------------------------------------------------------------------|---------------|----------|
| File Edit View Favorites Tools Help File Edit View Favorites Tools Help                                                                                        |               | <b>R</b> |
| Search 😴 Search 🦻 Search 🦻 Search 💡 Search 📌 Search 🤸 Search 🤺 Search 🤺 Search 📌 Favorites 🚱 😒 🌄 🛄 🎽                                                           |               |          |
| Address 🕘 http://www.aicte-india.org/prmportal_enu/start.sw Address 🕘 http://www.aicte-india.org/prmportal_enu/start.swe?SWECmd=GetFile&SWEC=36&SWESP=1 💙 🎅 Go | 🔰 Go Link     | s »      |
| AICTE - Bringing e-Governance to ensure transparency                                                                                                    |               |          |
| File Edit View Query Tools Help                                                                                                    |               |          |
|                                                                                                    | - ] 🗳 🕯       | 2        |
| AICTE New Application form Part A:                                                                                                    |               |          |
| Home Change Password Admin Screen File Download                                                                                                    | on Approva    | i 🔻      |
| Current Application Number:* 1-685713                                                                                                    | n Annroval    | ^        |
| Permanent Institute Id: 1-768939 Pa                                                                                                    |               |          |
| Academic Year:* 2012-201 Name: Deficiency Report.PDF                                                                                                    | ы             |          |
| For All New Diploma/Degree Institute From: www.aicte-india.org                                                                                                 | E             |          |
|                                                                                                    | E             |          |
| Have You Been Issued LOI Last Year?: Open Save Cancel                                                                                                    |               |          |
| Reference Id #:                                                                                                    |               |          |
| Declaration While files from the Internet can be useful, some files can potentially                                                                            |               |          |
| I hereby declare that I have verified the d<br>system generated deficiency report and w<br>the year 2012 - 2013.                                               |               |          |
| I understand that after I submit the applic                                                                                                    |               |          |
| un-editable.                                                                                                    |               |          |
| Institute Details Deficiency Applicant 🧃 java 👌 Start downloading from site: http://www.aicte-india.org/prmpor Unknown Zone                                    | d Details 🗦 🔻 |          |
| Menu   Calculate Deficiency                                                                                                    | .0 of 10+     |          |
|                                                                                                    |               |          |
|                                                                                                    | -             |          |
|                                                                                                    |               | ~        |
| 🗿 Done 💿 👘 🖉 Interne                                                                                                    | st            |          |
| 🖅 start 🛛 😂 🚱 📽 👟 🗈 2 k 🔯 8 k 💷 L 🗊 0 😂 6 I 🚞 3 k 🖾 1 k. 🖾 0 🔮 0 🔮 0                                                                                           | 🗊 🔶 - 7:52 F  | PM       |

# Open / Save it to specific location with specific name of user's interest

| Save As                |                                                                                             |                               |          |                                                  | ? 🔀                                               |
|------------------------|---------------------------------------------------------------------------------------------|-------------------------------|----------|--------------------------------------------------|---------------------------------------------------|
| Save jn:               | 🞯 Desktop                                                                                   |                               | ~        | G 🕸 📂 🎫-                                         |                                                   |
| My Recent<br>Documents | My Documents<br>My Computer<br>My Network Pla<br>06sif's<br>11112222<br>AICTE<br>AICTE      | ices                          |          | 1-696538381<br>11<br>DUTI REPORT<br>ProdPGTestRe | Application Defi<br>FORM<br>port<br>allTestReport |
| My Documents           | Def BS Sil's<br>Deficiency Repu<br>GENERAL DOC'<br>L & T Infotech 1<br>PROD SIF<br>QA SIF's | orts<br>5<br>5ites            |          |                                                  |                                                   |
| My Computer            | 1-685651001_/                                                                               | Application Deficiency Report | _updated | 1                                                | >                                                 |
| S.                     | File <u>n</u> ame:                                                                          | Deficiency Report             |          | *                                                | Save                                              |
| My Network             | Save as <u>t</u> ype:                                                                       | Adobe Acrobat Document        |          | *                                                | Cancel                                            |

Now user can Open the PDF Report and verify all report data and any deficiency in it as shown below.

| 123      | test.pdf - Adobe | Reader                                |                                                    |                               |                            |                                |                                   |                               |                                |                                |                                |             |               |
|----------|------------------|---------------------------------------|----------------------------------------------------|-------------------------------|----------------------------|--------------------------------|-----------------------------------|-------------------------------|--------------------------------|--------------------------------|--------------------------------|-------------|---------------|
| File Edi | t View Documen   | t Tools Window H                      | Help                                               |                               |                            |                                |                                   |                               |                                |                                |                                |             |               |
|          | 🖶 粩 🕍            | 🕽 •   💠 🄶                             | 2 / 8 (                                            | 🖻 🖲 Zo                        | oom In 10                  | 01% -                          | 😽 Scrolling                       | Pages 🔂                       | One Full Page                  | Find                           | •                              | Beyond      | Adobe Reader  |
| ß        |                  |                                       |                                                    |                               |                            |                                |                                   |                               |                                |                                |                                |             |               |
| ٢        |                  | Institute Lev                         | el Faculty                                         |                               |                            |                                |                                   |                               |                                |                                |                                |             | _             |
|          |                  |                                       |                                                    |                               | Actual nu                  | umber                          | Req                               | uired numbe                   | r as per Cl                    |                                | Deficien                       | су          |               |
|          |                  | Total Faculty<br>(UG+PG+DIPLC         | DMA)                                               |                               | 81                         |                                |                                   | 80                            |                                |                                | No                             |             |               |
|          |                  | Program Lev                           | vel Faculty                                        |                               |                            |                                |                                   |                               |                                |                                |                                |             |               |
|          |                  | Program                               | Course                                             | Level                         | Cours<br>e<br>Durati<br>on | Full<br>Time /<br>Part<br>Time | Approv<br>ed<br>Intake<br>(11-12) | Approved<br>Intake<br>(10-11) | Approve<br>d Intake<br>(09-10) | Approve<br>d Intake<br>(08-09) | Approve<br>d Intake<br>(07-08) | Fac<br>ulty |               |
|          |                  | MCA                                   | MASTER<br>S IN<br>COMPUT<br>ER<br>APPLICA<br>TIONS | POS<br>T<br>GRA<br>DUA<br>TE  | 3                          | FULL<br>TIME                   | 120                               | 120                           | 120                            | 120                            | 60                             | 25          |               |
|          |                  | ENGINEERIN<br>G AND<br>TECHNOLOG<br>Y | CIVIL<br>ENGINEE<br>RING                           | UND<br>ER<br>GRA<br>DUA<br>TE | 4                          | FULL<br>TIME                   | 60                                | 60                            |                                |                                |                                | 8           |               |
|          |                  | ENGINEERIN<br>G AND<br>TECHNOLOG<br>Y | COMPUT<br>ER<br>SCEINCE<br>&<br>ENGINEE<br>RING    | UND<br>ER<br>GRA<br>DUA<br>TE | 4                          | FULL<br>TIME                   | 60                                | 60                            |                                |                                |                                | 8           |               |
| Ø        |                  | ENGINEERIN<br>G AND<br>TECHNOLOG      | ELECTRO<br>NICS &<br>COMMUN                        | UND<br>ER<br>GRA              | 4                          | FULL<br>TIME                   | 60                                | 60                            |                                |                                |                                | 8           |               |
| 🐉 sta    | art 🛛 😂 📀        | 🞯  😵 Sieb                             | 🚺 2 N                                              | - <b>D</b> a                  | M 👻                        | 🕑 3 I                          | - 🛅 3 W.                          | 🔹 🔀 Inbo                      | o 🗐 D                          | efic 🔁                         | 123t                           | 8 🕄 📢       | 😼 💭 🧼 9:50 AI |

| 1231est.pdf - Adobe Reader                    |                               |                               |                                 |                       |           |
|-----------------------------------------------|-------------------------------|-------------------------------|---------------------------------|-----------------------|-----------|
| File Edit View Document Tools Window Help 🗙 🗙 |                               |                               |                                 |                       |           |
| 🗀 🖶 🖊 🧯                                       | 🛱 + 🖕 🌩 🛐 / 8 🛛 🥃             | ) 🖲 Zoom In 🛛 101% 👻 📑 :      | Scrolling Pages 🔛 One Full Page | Find Time Beyond Adol | be Reader |
|                                               | TRATION                       | 12                            |                                 |                       | <u>~</u>  |
|                                               | Administrative Area           |                               | · · · ·                         | <u>·</u>              |           |
| *                                             | Туре                          | Actual Room Area/Land<br>Area | Expected Room Area/Land<br>Area | Deficiency            |           |
|                                               | Principal / Director Office   | 30                            | 30                              | No                    |           |
| <b>?</b>                                      | Central Store                 | 32                            | 30                              | No                    |           |
|                                               | Maintenance                   | 10                            | 10                              | No                    |           |
|                                               | Security                      | 13                            | 10                              | No                    |           |
|                                               | Housekeeping                  | 12                            | 10                              | No                    |           |
|                                               | Exam Control Office           | 33                            | 30                              | No                    |           |
|                                               | Placement Office              | 45                            | 30                              | No                    |           |
|                                               | Main / Administrative Office  | 300                           | 300                             | No                    |           |
|                                               | <u>Amenities Area</u><br>Type | Actual Room Area/Land Area    | Expected Room Area/Land         | Deficiency            |           |
|                                               | Boys Common Room              | 125.23                        | 100                             | No                    |           |
|                                               | Girls Common Room             | 105.69                        | 100                             | No                    |           |
|                                               | Cafeteria                     | 293.8                         | 150                             | No                    |           |
|                                               | Stationery Store              | 21.63                         | 10                              | No                    |           |
|                                               | First aid cum Sick Room       | 14.25                         | 10                              | No                    |           |
|                                               | Computational Facilities      |                               | 1                               | 1                     |           |
|                                               | Туре                          | Available                     | Required                        | Deficiency            |           |
|                                               | Internet Bandwidth            | 10                            | 3                               | No                    |           |
|                                               | Printers                      | 48                            | 45                              | No                    |           |
|                                               | Legal Application S/W         | 6/                            | 20                              | No                    |           |
|                                               | Legal System S/W              | 4/                            | 3                               | NO                    |           |
|                                               | POS to Student Tatio          | 456                           | 450                             | NO                    |           |
| Ø                                             |                               |                               |                                 |                       | <b>V</b>  |
| 🛃 start 🔰 😂 😡                                 | 🞯 💊 Sieb 🚺 2 N 🔸              | - 🔄 8 M 🕒 3 I 🕻               | 🗅 3 W 👻 😡 Inbo 🛛 🗐 De           | fic 🔁 123t 🛛 🛱 🔇 😡 🗊  | 🧼 9:51 AM |

Note: If user made any changes to the Application then he/she has to click on Calculate Deficiency button again and generate new report as shown above to get new updated report with changed data.